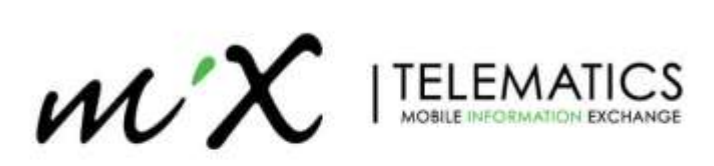

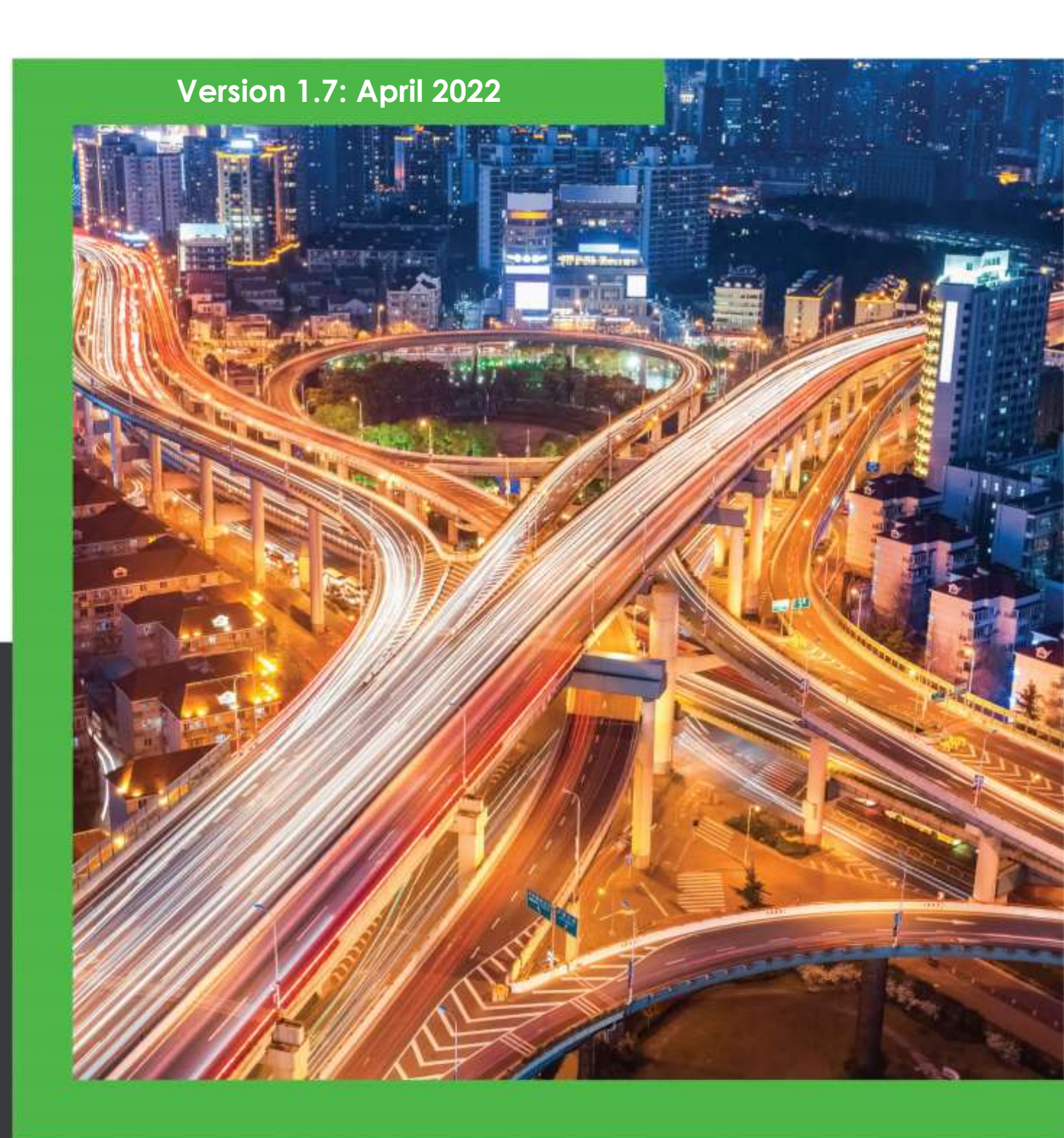

# MiX Vision AI Installation and Calibration Guide

# MiX Vision AI: Installation and Calibration Guide

| INTE     | RODUCTION                                               | 3  |
|----------|---------------------------------------------------------|----|
| <u>1</u> | HARDWARE COMPONENTS                                     | 4  |
| 11       |                                                         | 5  |
| 1.1      |                                                         | 5  |
| 1.2      |                                                         | ,  |
| 2        | SYSTEM INSTALLATION OVERVIEW                            | 8  |
| 2.1      | System Installation                                     | 8  |
| 2.2      | POWER SUPPLY, IGNITION AND IO SIGNALS                   | 9  |
| 2.3      | Serial Ports                                            | 9  |
| 2.4      | HARDWARE PREPARATION                                    | 10 |
| <u>3</u> | INSTALLATION                                            | 11 |
| 3.1      | CONNECT POWER SUPPLY AND IGNITION SIGNAL WIRE           | 11 |
| 3.2      | Ignition Start-up and debug                             | 12 |
| 3.3      | MAIN UNIT INSTALLATION                                  | 12 |
| 3.4      | DRIVER CAMERA INSTALLATION                              | 15 |
| 3.5      | INCAB CAMERA INSTALLATION                               | 18 |
| 3.6      | ANTENNA INSTALLATION                                    | 18 |
| <u>4</u> | CONFIGURATION & CALIBRATION                             | 20 |
| 4.1      | CONNECTING TO MIX VISION AI UNIT VIA APP                | 20 |
| 4.2      | BASIC CONFIGURATION                                     | 21 |
| 4.3      | ROAD CAMERA CALIBRATION                                 | 26 |
| 4.4      | Driver Camera Calibration                               | 30 |
| 4.5      | Speed Calibration                                       | 32 |
| <u>5</u> | MIX FLEET MANAGER SETUP                                 | 34 |
| 5.1      | MIX VISION AI STANDALONE SETUP                          | 34 |
| 5.2      | MIX VISION AI WITH OBC SETUP                            | 37 |
| 5.3      | RECORD VIDEO FOR OBC EVENTS                             | 39 |
|          |                                                         |    |
| <u>6</u> | ADVANCED SETTINGS                                       | 41 |
| 6.1      | STANDALONE OBC SETTINGS                                 | 41 |
| 7        | LOG YOUR WORK                                           | 44 |
|          |                                                         |    |
| <u>8</u> | NSTALLATION TROUBLESHOOTING                             | 48 |
| 8.1      | USEFUL SMS COMMANDS                                     | 49 |
| <u>9</u> | FIRMWARE AND CONFIGURATION UPGRADE (OPTIONAL STEPS)     | 51 |
| 9.1      | FIRMWARE UPGRADE                                        | 51 |
| 9.2      | LOAD DEFAULT CONFIG                                     | 52 |
| 9.3      | APN SETUP                                               | 53 |
| 9.4      | FIRMWARE AND CONFIGURATION UPGRADE OTA (OPTIONAL STEPS) | 53 |

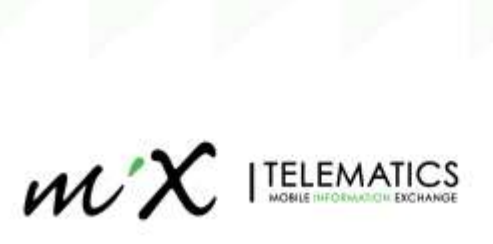

#### Introduction

MiX Vision AI is an advanced dash camera with a built-in AI processor to detect driving events such as lane departure, forward collision, following distance and driver behaviour such as fatigue, distraction, smoking, and phone call usage. The C6D AI can alert the driver in real-time of dangerous behaviours, and upload events to a monitoring platform that can be reviewed by a fleet manager to aid them in coaching the drivers to reduce risk. MiX Vision AI utilizes Machine Vision based Video Analytic technology to detect road dangers and unsafe driving behaviours. Detected events will trigger a voice prompt and audible and visual (optional AI Driver coach) notifications to alert the driver in real time and recordings are uploaded to the cloud simultaneously. The DSM (Driver Status Monitoring) camera detects any driver distraction or fatigue events, and the MiX Vision AI Main unit detects any ADAS (Advanced Driver Assistance System) events on the road.

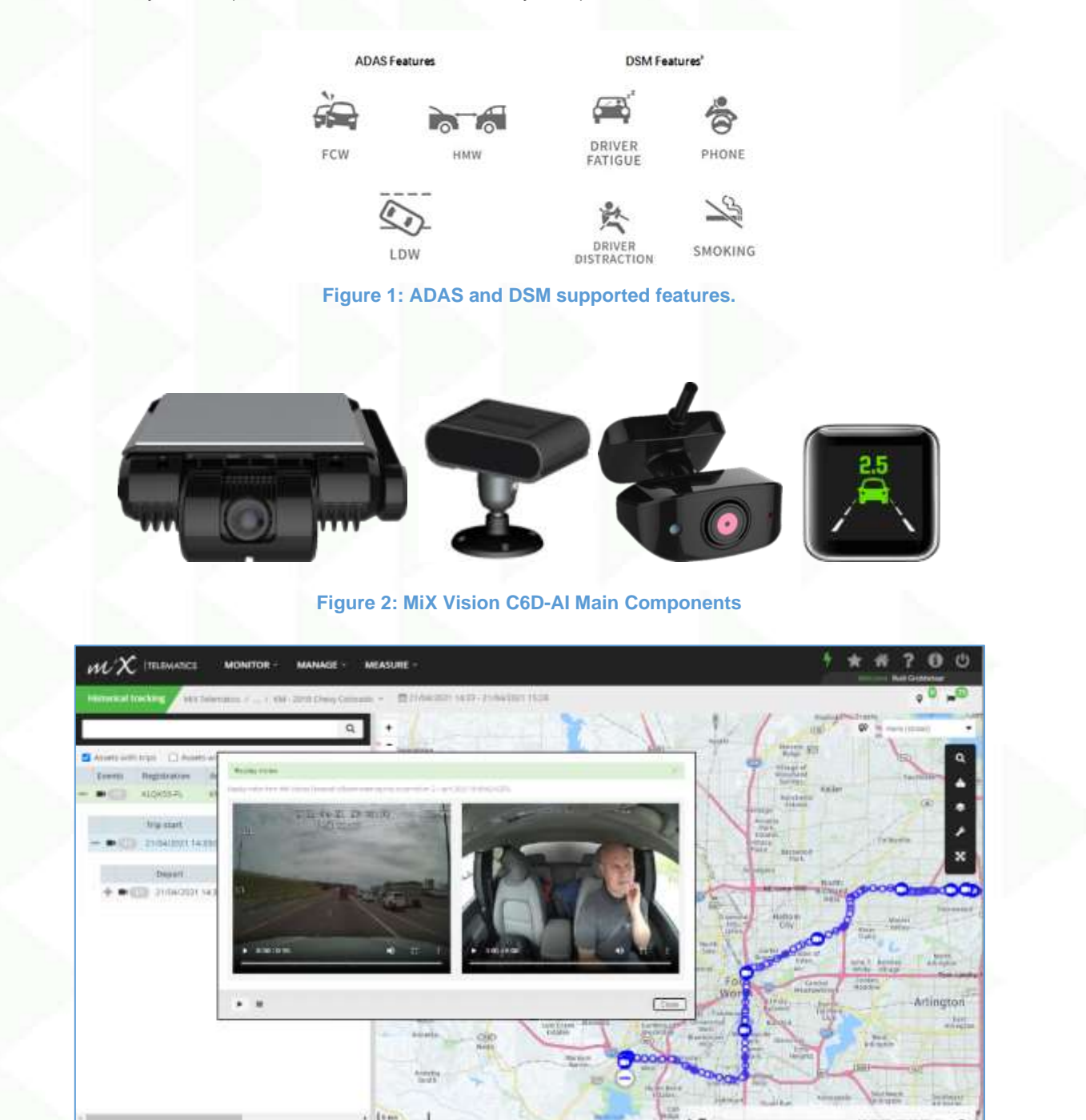

**Figure 3: MiX Telematics backend** 

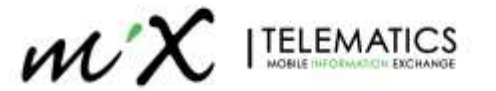

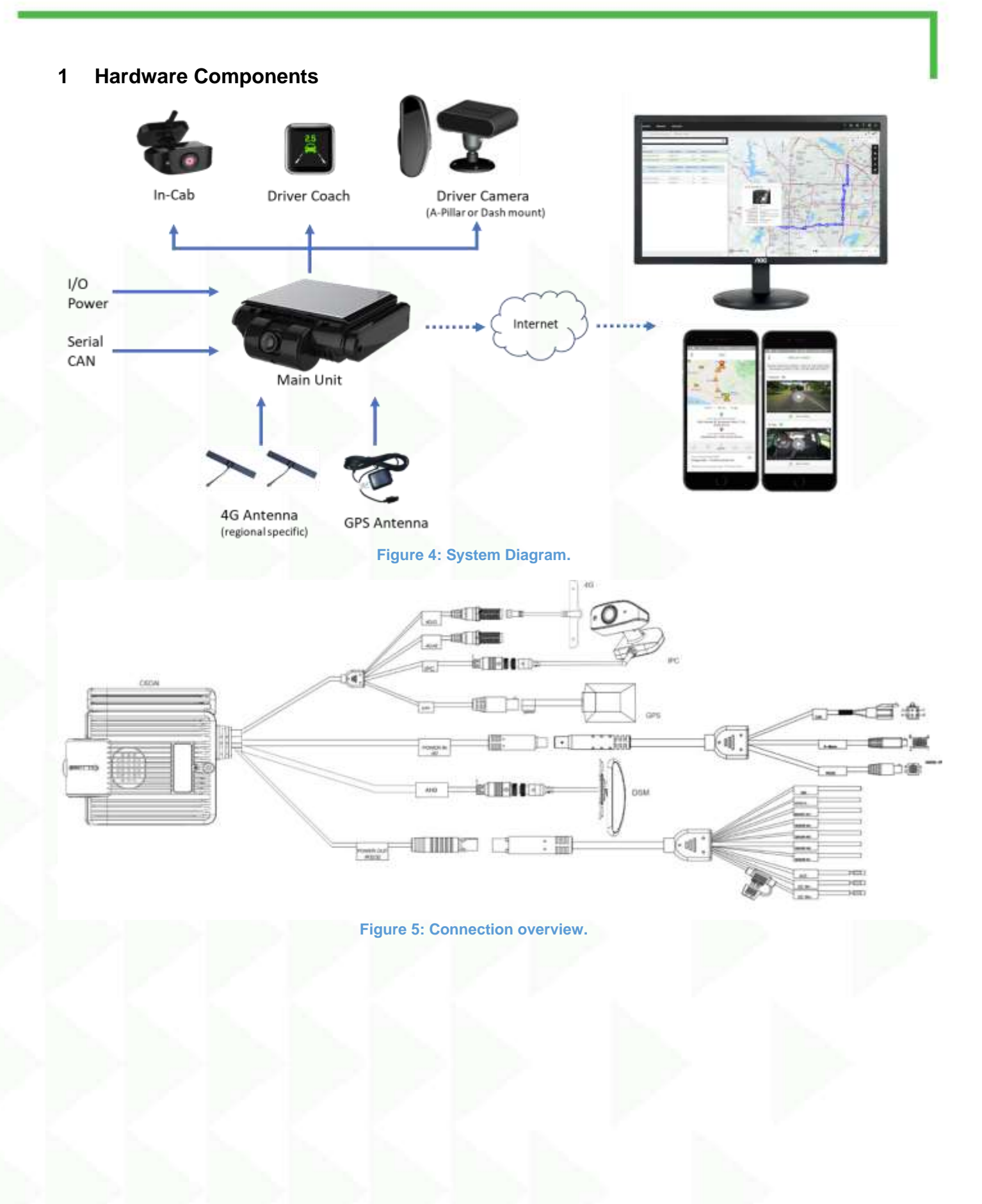

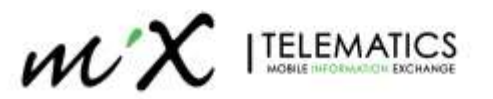

# 1.1 Components

Note that the packing list for different orders can be slightly different and dependent on what you ordered.

| No. | Image | Name                                                 | Use                                              | Qty. |
|-----|-------|------------------------------------------------------|--------------------------------------------------|------|
| 1   |       | Main Unit                                            | Video recorder and<br>ADAS                       | 1pcs |
| 2   |       | Driver Camera: Dash Mount<br>( <b>Optional</b> )     | DSM camera                                       | 1pcs |
|     |       |                                                      |                                                  |      |
| 3   |       | Driver Camera: A-Pillar Mount<br>( <b>Optional</b> ) | DSM camera                                       | 1pcs |
|     | 4     |                                                      |                                                  |      |
| 4   |       | InCab Camera                                         | Cab camera                                       | 1pcs |
| 5   |       | 10-Pin power cable                                   | Power, IO                                        | 1pcs |
| 6   |       | GPS receiver                                         | Vehicle positioning                              | 1pcs |
| 7   | X     | 4G Antenna<br>(r <b>egional specific</b> )           | 4G Antenna                                       | 2pcs |
| 8   | 90    | Serial cable                                         | RS232,CAN,<br>Al Driver Coach                    | 1pcs |
| 9   |       | Torx T8 screwdriver                                  | Camera adjustment,<br>SD,SIM card slot<br>cover. | 1pcs |

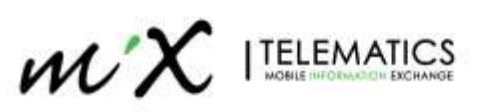

| No. | Image                  | Name                                   | Use                             | Qty. |  |
|-----|------------------------|----------------------------------------|---------------------------------|------|--|
| 10  |                        | Socket-mounted fuse 15A                | Fuse                            | 1pcs |  |
| 11  | 2.50                   | Socket-mounted fuse 7.5A               | Fuse                            | 1pcs |  |
| 12  |                        | Wipe                                   | Lens/surface<br>cleaning        | 1pcs |  |
| 13  | Stand<br>64<br>Streame | SD card                                | Data storage                    | 2pcs |  |
| 14  |                        | Standard SIM card                      | Communications,<br>not included | 1pcs |  |
| 15  | 2.5                    | Al Driver Coach<br>( <b>Optional</b> ) | Al Beep and Event<br>Icons      | 1pcs |  |

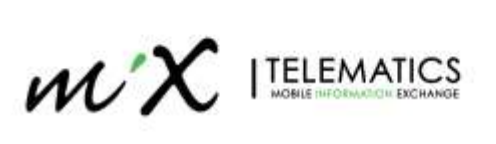

# 1.2 Tools Required

| Commonly Used Installation Tools |       |                        |                                                 |         |  |  |  |
|----------------------------------|-------|------------------------|-------------------------------------------------|---------|--|--|--|
| No.                              | Image | ΤοοΙ                   | Use                                             | Qty.    |  |  |  |
| 1                                |       | Power drill            | Drill in screws                                 | 1pcs    |  |  |  |
| 2                                |       | Common screwdriver kit | Tighten and adjust the cam                      | 1pcs    |  |  |  |
| 3                                |       | zip tie                | Securing wires                                  | Several |  |  |  |
| 4                                | A AND | Marker pen             | Marking measurements                            | 1pcs    |  |  |  |
| 5                                | V     | wire stripper          | Cutting wires                                   | 1pcs    |  |  |  |
| 6                                |       | wire pliers            | Cutting wires 1                                 |         |  |  |  |
| 7                                |       | Waterproof tape        | Extension line connection                       | 1pcs    |  |  |  |
| 8                                |       | Electric tape          | Securing wires                                  | 1pcs    |  |  |  |
| 9                                |       | Multimeter             | Vehicle power, pulse signal,<br>voltage testing |         |  |  |  |

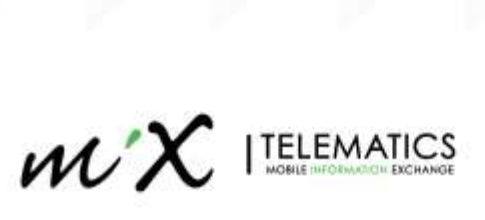

|     | DSM Camera Installation Tools |                      |                                         |      |  |  |  |  |  |
|-----|-------------------------------|----------------------|-----------------------------------------|------|--|--|--|--|--|
| No. | Image                         | ΤοοΙ                 | Use                                     | Qty. |  |  |  |  |  |
| 1   |                               | Allen wrench         | Adjusting the DSM camera angles         | 1pcs |  |  |  |  |  |
| 2   |                               | Self-tapping screws  | Fixing the camera in place,<br>standard | 4pcs |  |  |  |  |  |
|     | _                             | ADAS Camera Installa | ation Tools                             | -    |  |  |  |  |  |
| 1   |                               | 50M tape measure     | ADAS calibration                        | 1pcs |  |  |  |  |  |
| 2   | 500                           | 5M tape measure      | ADAS calibration                        | 1pcs |  |  |  |  |  |

# 2 System Installation Overview

# 2.1 System Installation

The installation locations are indicated on the image below. The Main and InCab units are mounted on the windscreen. For the Driver camera, we have two options depending on what you ordered. You can either use the Dash Mount variant, which is mounted in front of the driver or the A-Pillar option, which is mounted on the A-Pillar to the side of the driver.

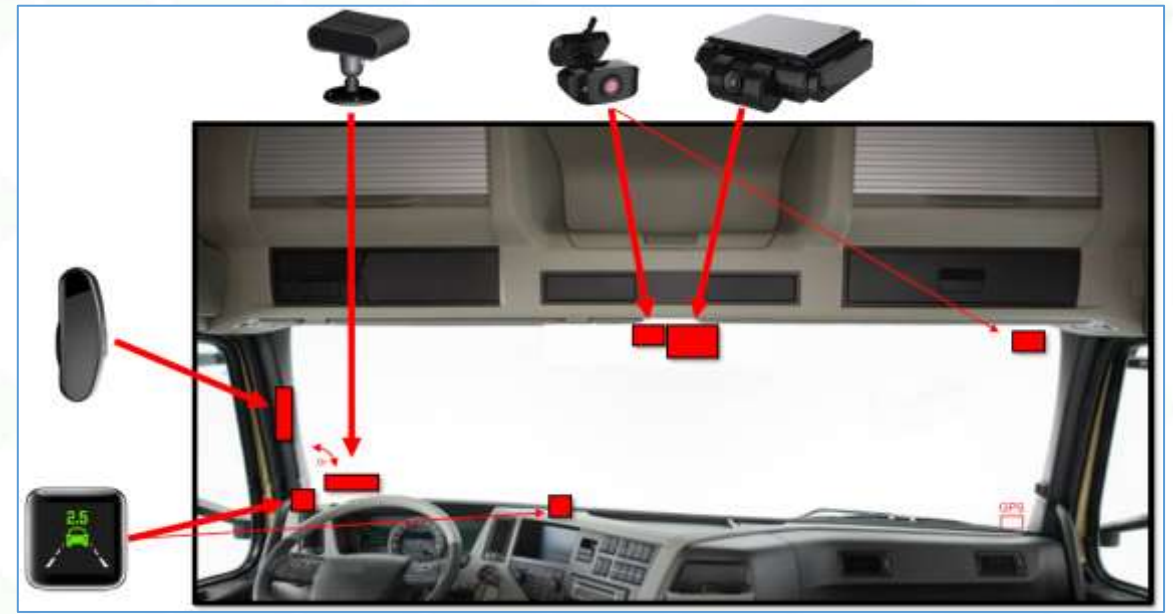

Figure 6: Installation Diagram.

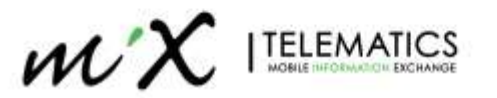

# 2.2 Power supply, Ignition and IO signals

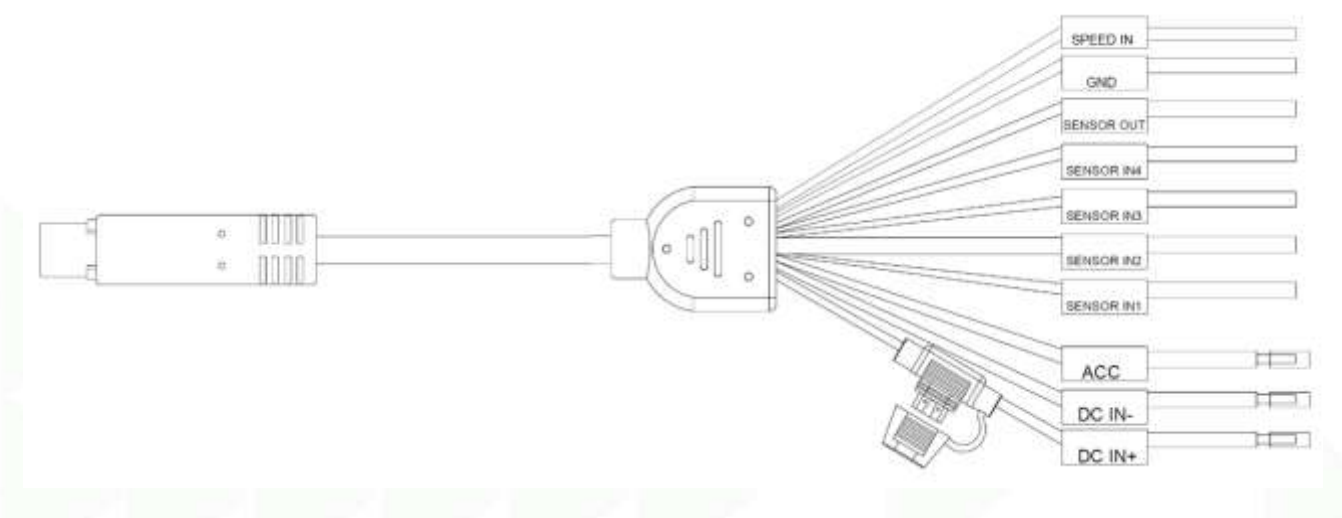

#### Figure 7: Power supply, ignition, and I/O signals.

| Colour | Label      | Description                    |
|--------|------------|--------------------------------|
| RED    | DC IN +    | Vehicle Power Supply (9-36VDC) |
| BLACK  | DC IN -    | Chassis Ground                 |
| ORANGE | ACC        | Ignition Line                  |
| GREEN  | SENSOR IN1 | Left/Right Turn Signal*        |
| YELLOW | SENSOR IN2 | Left/Right Turn Signal*        |
| PURPLE | SENSOR IN3 | Not used                       |
| BROWN  | SENSOR IN4 | Not used                       |
| WHITE  | SENSOR OUT | Not used                       |
| BLUE   | SPEED IN   | Pulse input for Speed          |
| BLACK  | GND        | Not used                       |

#### \*Configurable

The vehicle speed can be read from the vehicle's pulse signal, CAN bus or GPS, for detailed settings see section 4.

# 2.3 Serial Ports

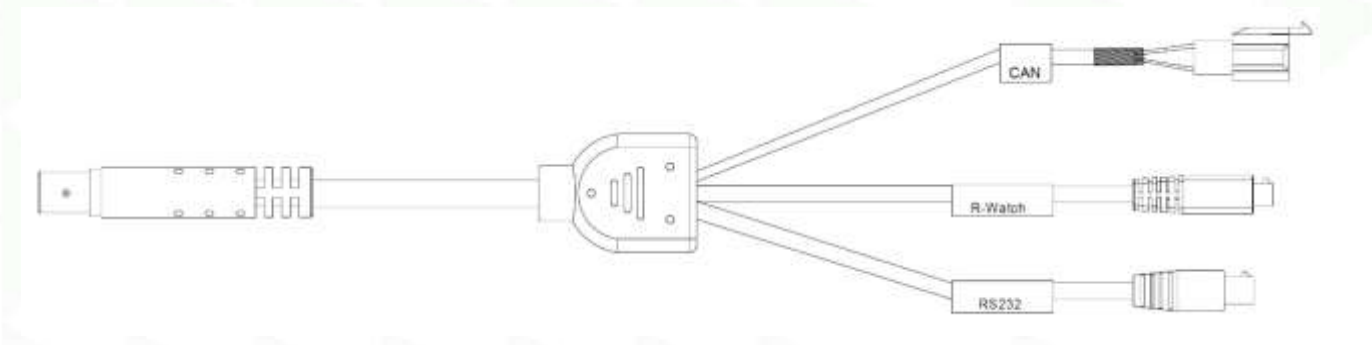

Figure 8: CAN, RS-232 and Driver Coach Interface.

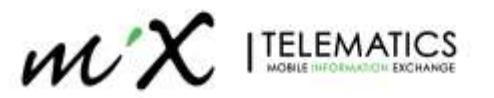

The cable also supports the communication with the Driver Coach device and a RS-232 interface.

NOTE: Currently only support GPS source.

#### 2.4 Hardware Preparation

Remove the bracket from the back for the main unit installation, (slid towards harness side to remove). Remove the cover from the side to install the SD card(s) and SIM card. Ensure to secure the locking screws once installed and SIM card and SD Cards added.

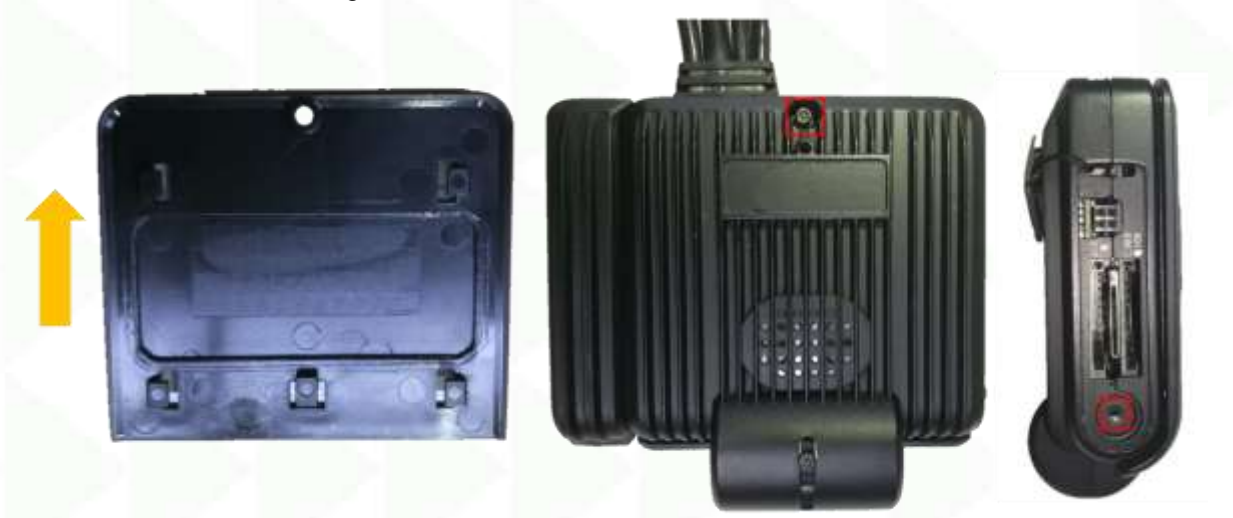

Figure 9: Main unit preparation.

#### 2.4.1 SIM and SD Card

A Mini SIM (2FF) Card is required for the MiX Vision AI.

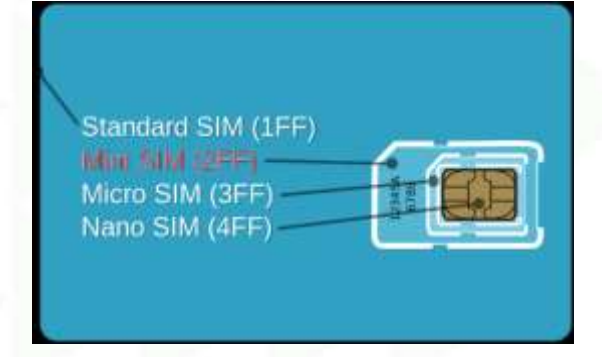

Figure 10: Size of the required SIM Card

If SD-Cards are not fitted yet, ensure the SD card is on write enable option and not locked.

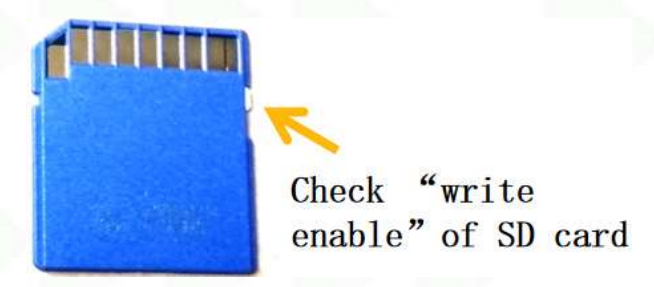

Figure 11: Enabling the SD Card

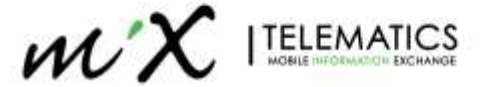

# 3 Installation

Depending on the model of the vehicle, select the most appropriate installation location. (GPS and 4G antenna are towards to the sky).

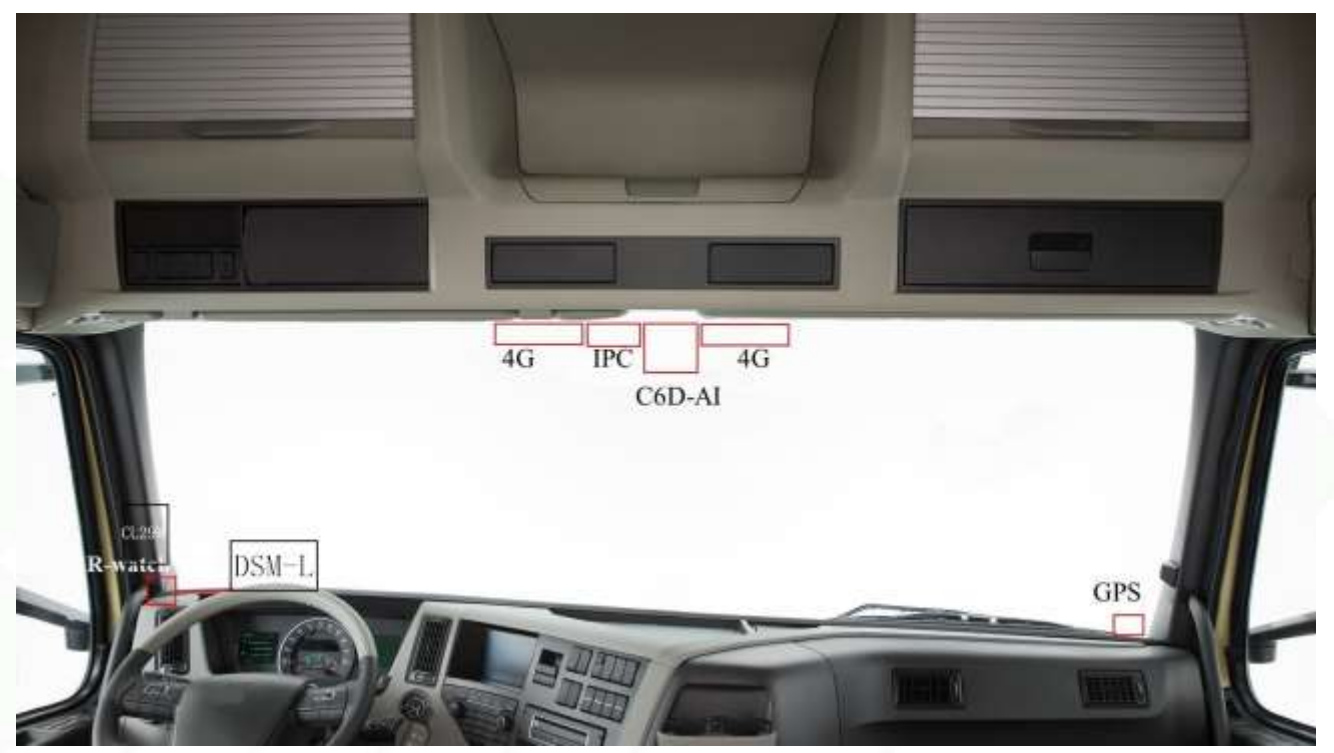

Figure 12: Usual installation locations.

# 3.1 Connect power supply and ignition signal wire

• Connect the ACC line on the 10PIN power cord with the vehicle ignition signal line.

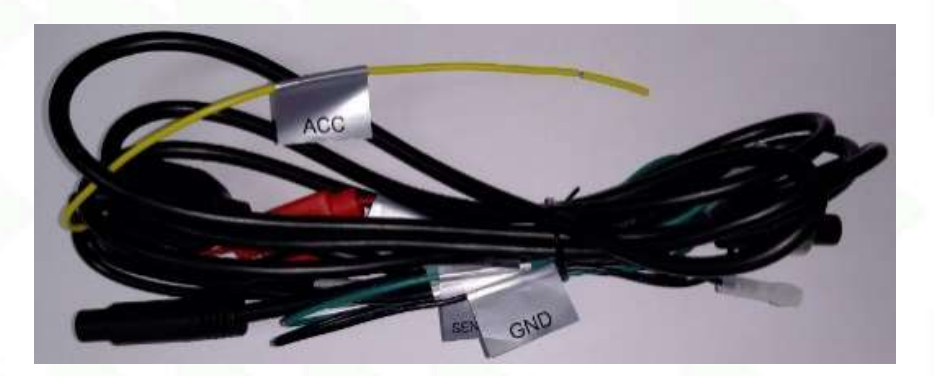

#### Figure 13: Power Cord.

#### Important:

- Before connecting the ACC cable to the ignition wire of the vehicle, make sure that the vehicle is turned off.
- The power cord (DCC IN+ and DCC IN-) should be directly connected to the vehicle battery. DO not use the GND wire to connect to the battery.
- Attention: The power cord is still 9-36V after the ACC is turned off

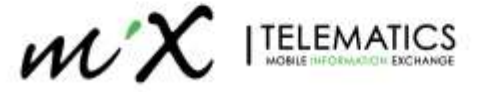

# 3.2 Ignition Start-up and debug

Please use your mobile phone to scan the QR code on section 5 (Calibration) and install APP (Veyes).

- After installing all MiX Vision AI parts (Road Camera, Driver Camera, InCab Camera, GPS module, 4G antenna (if applicable), AI Driver Coach), turn on the ignition switch to start the vehicle, powering up the MiX Vision AI. Review LED status indicator during the boot process:
  - During power-on and start-up = steady red.
  - After the start-up is completed, if the indicator light flashes green, it indicates that the Wi-fi has been turned on. If there is no connection request after a period of time, the Wi-fi will be automatically turned off to reduce power consumption.
  - If the indicator light is flashing red, it indicates that the boot is completed, but there is a module failure, including
    - the WIFI module does not exist, or
    - the GPS module does not exist, or
    - the 4G module does not exist, or
    - the video is lost, or
    - the memory does not exist.
  - After turning off the ignition, the device will enter a shutdown countdown instead of immediately shutting down.

# 3.3 Main unit installation

The Main unit should be mounted on the middle of the windshield and the lens area can be covered by the wiper range. It must be installed between 1.3m to 2.8m high from the ground.

Check live view image for the camera BEFORE securing it on the windshield, as it requires a clear and horizontal image.

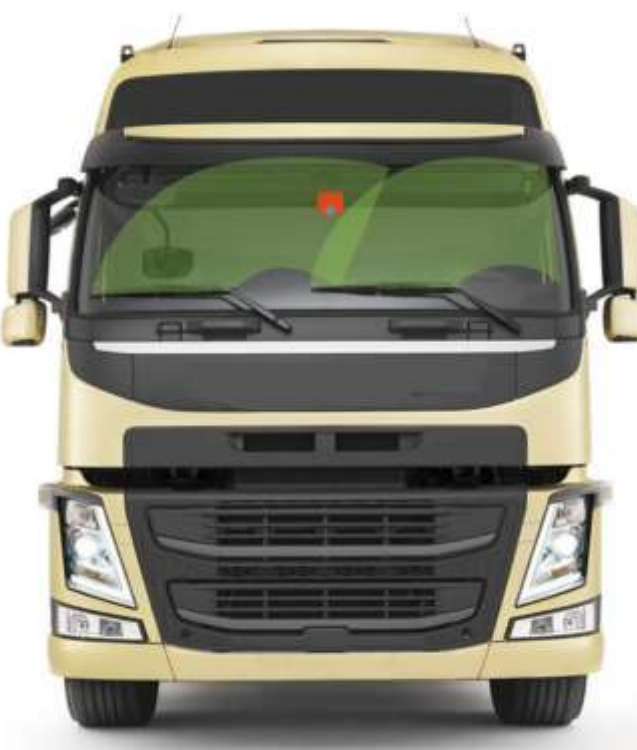

Figure 14: Main unit installation location

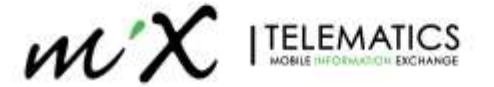

#### 3.3.1 Position selection

- The ADAS camera must be installed in the middle of the front windshield without affecting the driver's line of sight.
- If the windshield wipers are installed as below (photo), the ADAS camera should be installed in the wiping area. Ensure the ADAS camera installation area (especially the lens) can be cleaned in the rainy weather. The stationary wiper cannot cover the ADAS camera, as this will affect ADAS functionality.

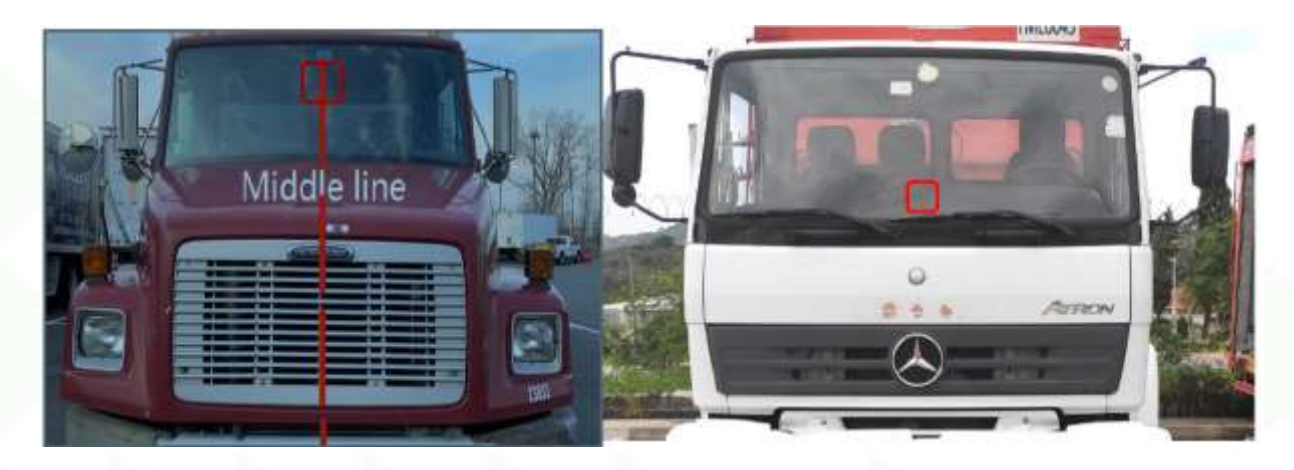

Figure 15: Possible installation locations.

- If the vehicle has wiper blades in the middle of the windshield (e.g. vehicle below), The ADAS camera can be installed within the working area of left and right wipers and ensure the ADAS camera (especially the lens) installation area glasses can be cleaned in the rainy weather.
- Recommended installation height range of ADAS: 150cm~240cm.
- Allows installation height range of ADAS: 130cm~280cm.

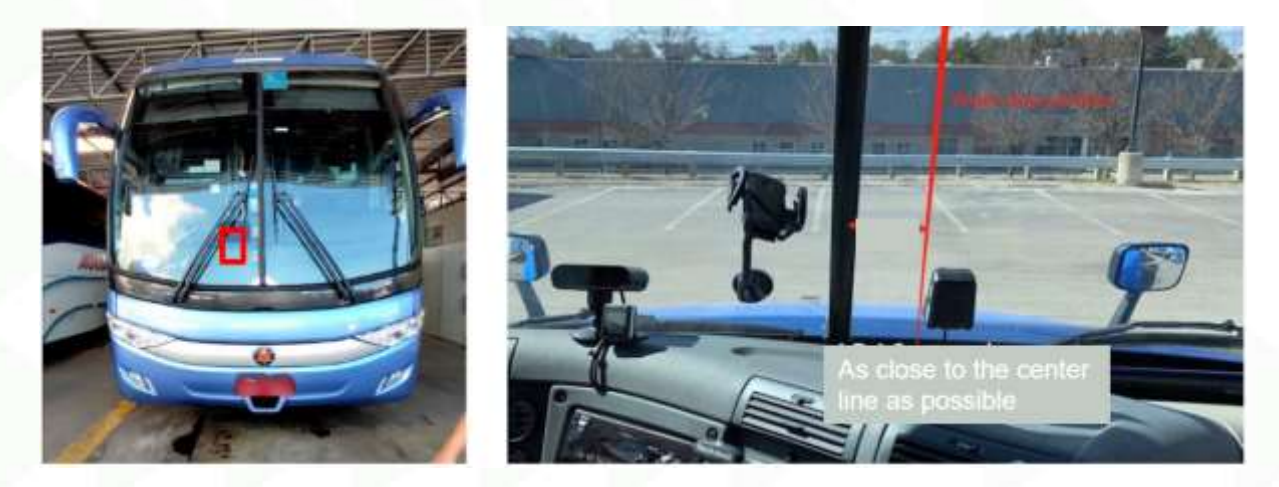

Figure 16: Installation location if wiper rests in the middle of the windshield.

#### 3.3.2 Device Installation

• Disassemble the bottom base plate cover of the main unit.

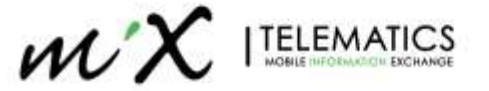

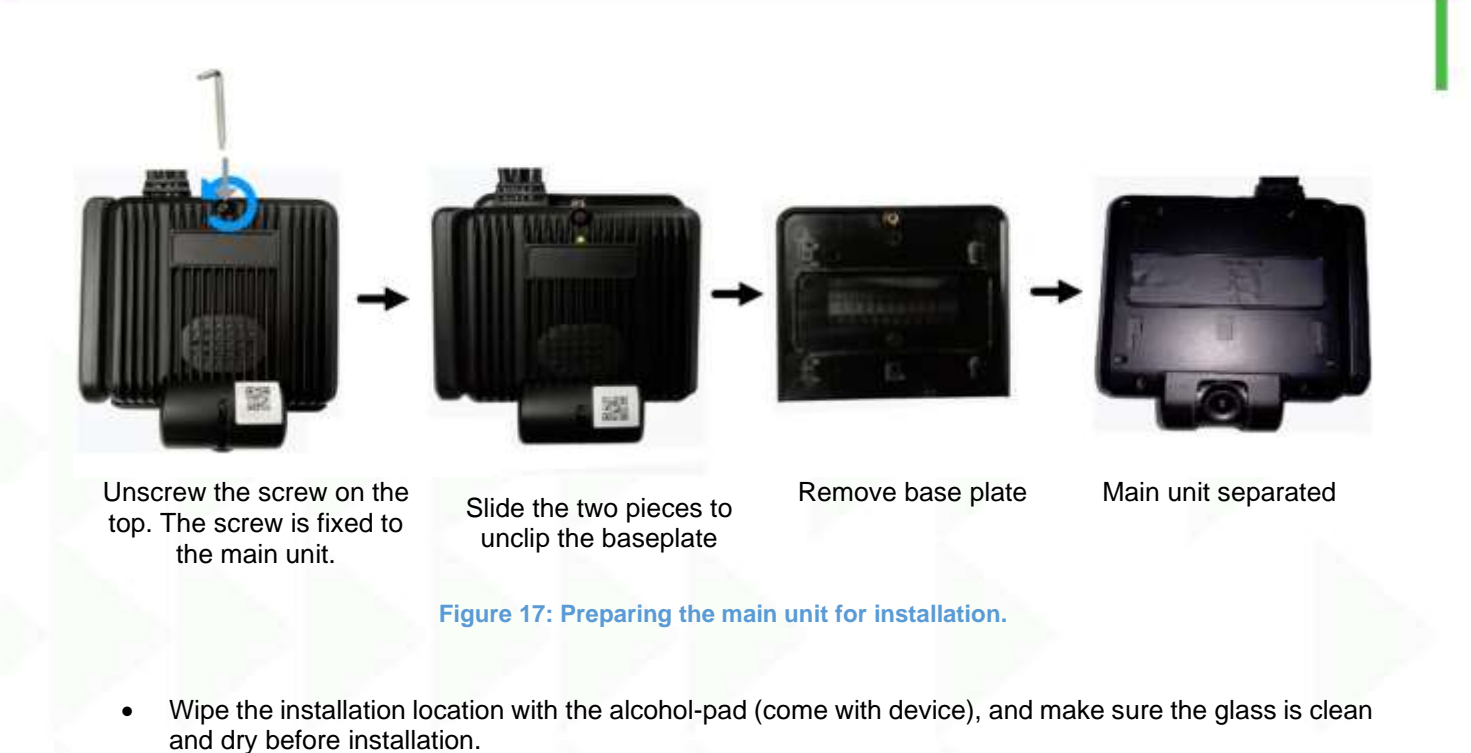

• Tear off backing paper of the 3M adhesive tape from the base of the unit, place it on the designated position, and press it firmly and evenly for 1 minute.

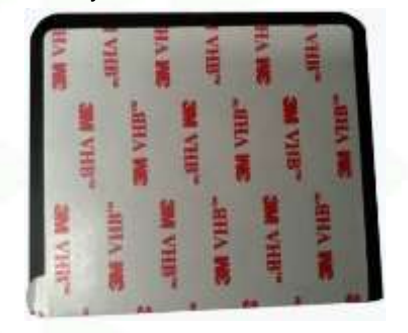

Figure 18: Preparing the main unit for installation.

• Re-fit the main unit to the mounted base-plate and affix with torque screw.

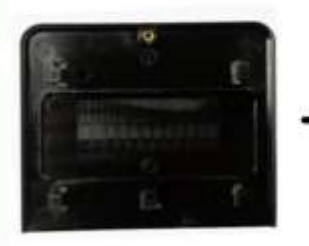

Base plate mounted to window

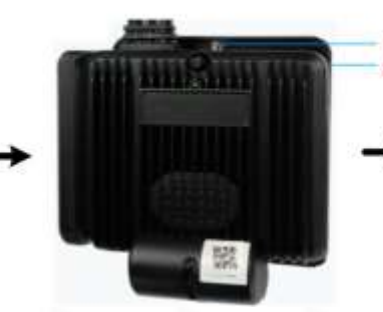

Align main unit to base plate

so that the screw and screw

hole line up

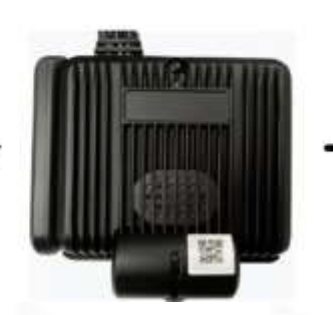

Push upwards to clip unit in

place on base-plate

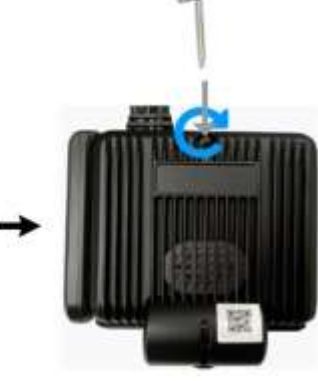

Secure the assembly by screwing back in place.

Figure 19: Steps for installing the Main unit.

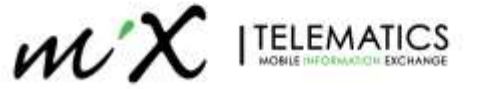

#### 3.3.3 Installation measurements

- 1. After the ADAS camera is installed, use a measuring tape to measure vertically and find the corresponding point on the ground (Point B) and then draw one line for 30 meters (from Point B to Point C) and place a marker as reference point.
- 2. Take note of the Height measurement (AB) for later use in a calibration step.

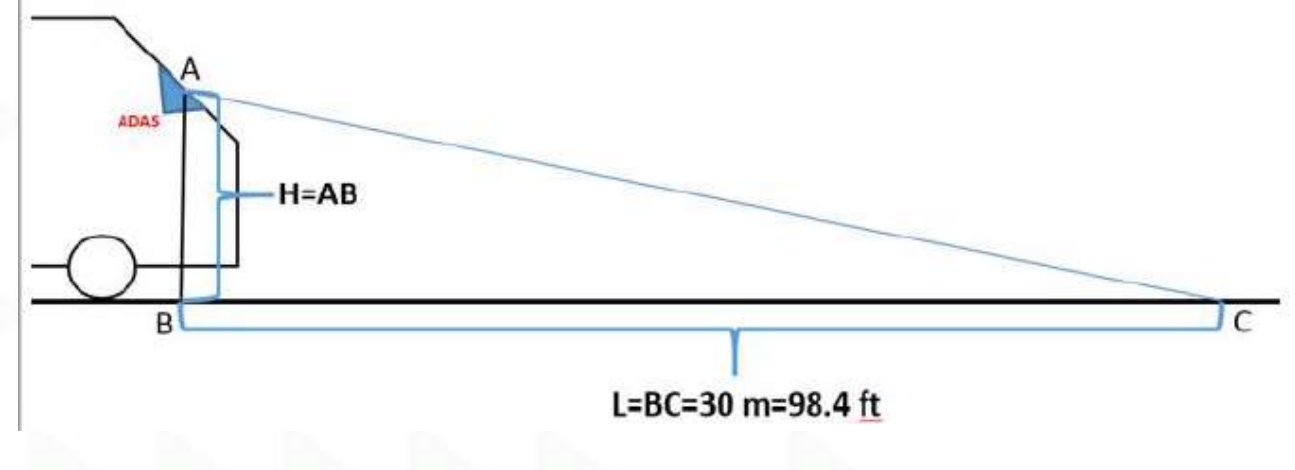

Figure 20: Measuring calibration distances.

# 3.4 Driver Camera Installation

Install the Driver Camera in place according to the system installation diagram (section 3).

There are two Driver Camera options (Dash or A-Pillar mount) depending on what type you ordered.

#### 3.4.1 Dash Mount Driver Camera Installation

Tighten the bottom screws and mount camera right above the steering wheel on the dashboard in front for the driver.

Secure the camera AFTER the calibration is finished.

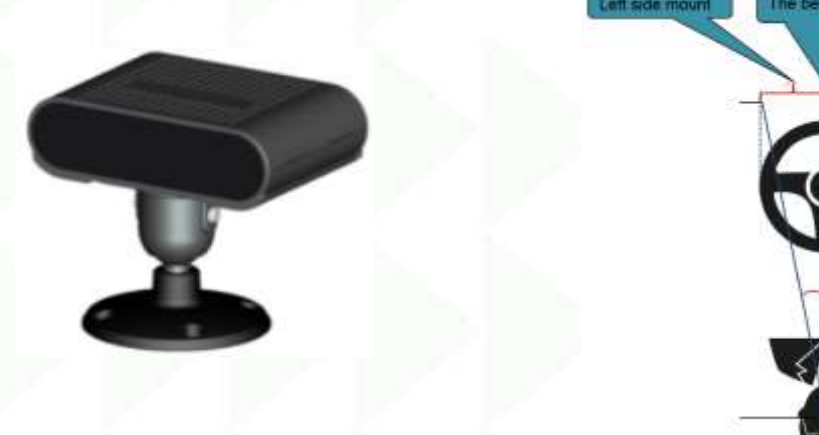

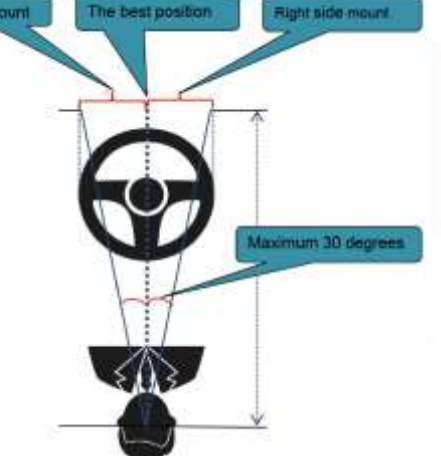

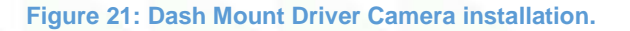

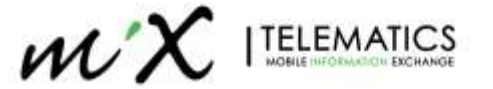

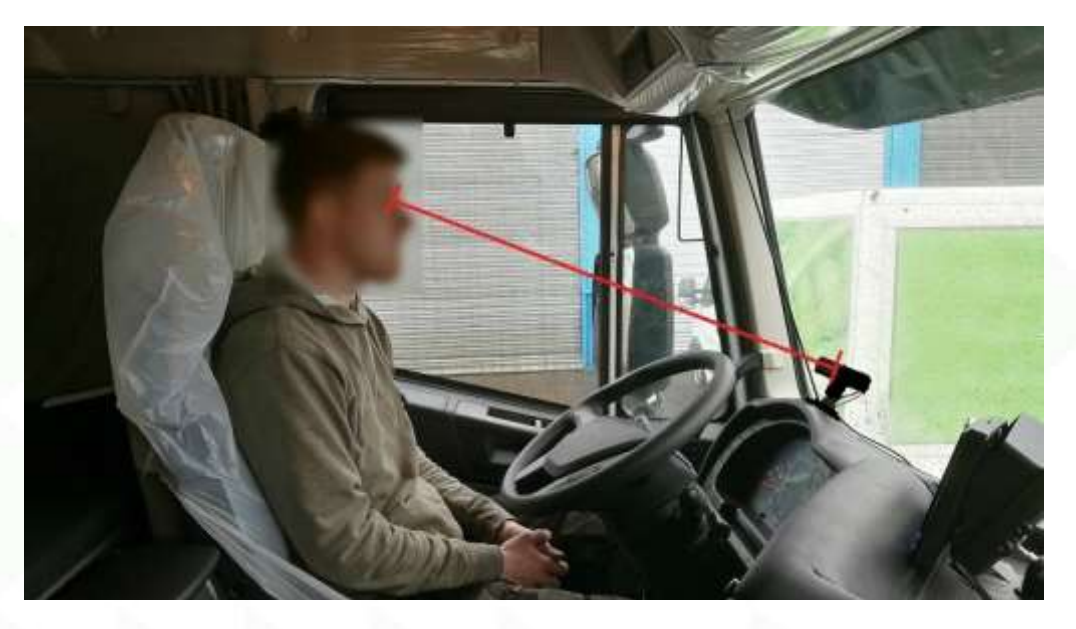

Driver Camera should be mounted 70-120 cm distance from the driver's eyes.

Figure 22: Correct Driver Camera Installation.

#### Notes:

- 1. The driver's face should not be blocked by the steering wheel.
- 2. The driver's head must be in the middle of the image.

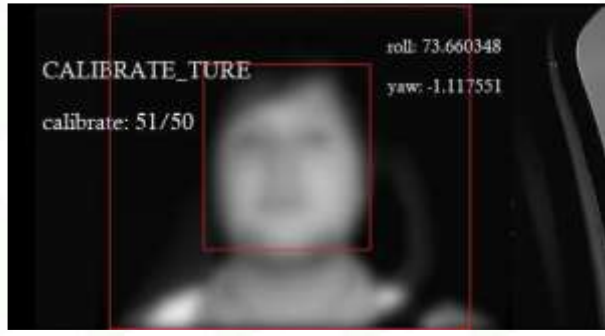

Correct Installation, no obsctructions

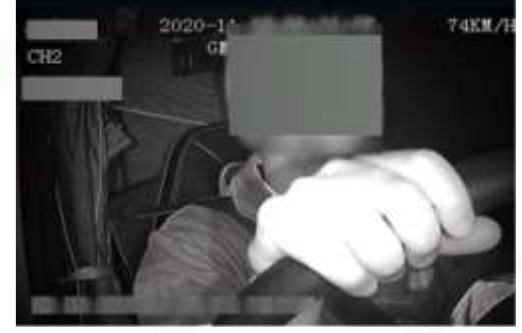

Incorrect installation, large section blocked by steering wheel and hand

Figure 23: Examples of correct and incorrect Dash Mount installation.

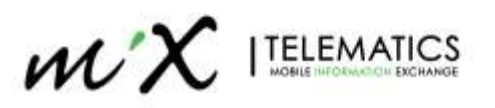

### 3.4.2 A-Pillar Mount Driver Camera installation

Install the Driver Camera in place according to the system installation diagram (section 3).

- The installation position is on the left/right side of the A-pillar, and the height is aligned with the drivers shoulder and face to ensure correct view of camera.
- In order to keep the Camera facing the driver's face with a slight up-ward angle, the bottom mounting screw should be pointed closer to the driver as shown on image below.
- Tear off the protective cover on the lens surface, adjust the horizontal and vertical angles of Camera according to the image, so that the right side of the image is close to the left side of driver's seat, and the face image should not be too high. You can refer to the following image.

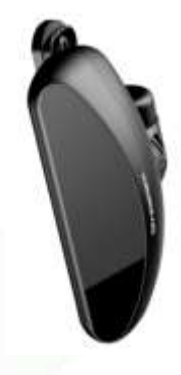

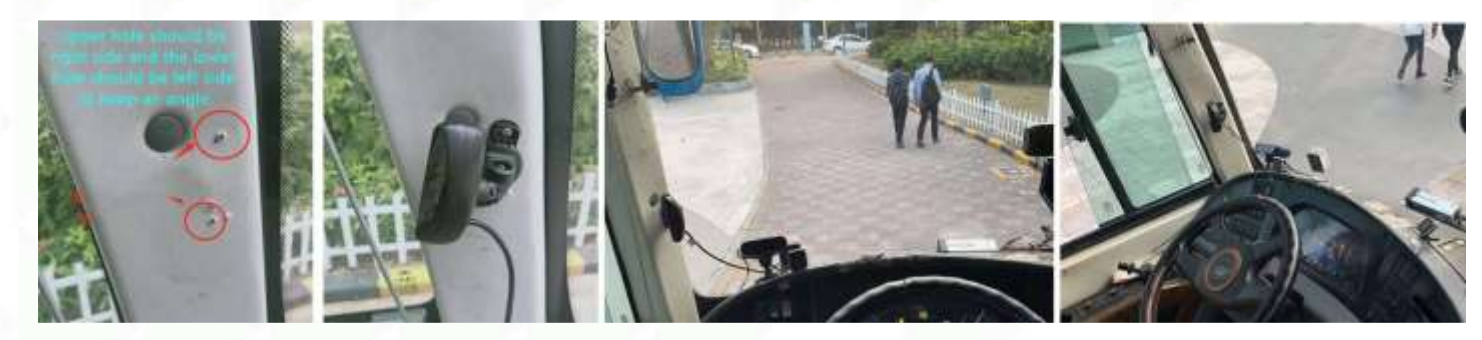

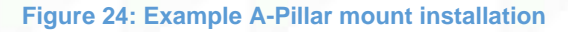

- After alignment, you should fix the Camera with two screws and make sure all cables inside the A pillar are not damaged by the screw.
- Normally, those two screws are not in the same vertical position.

Please ensure correct alignment of the Camera.

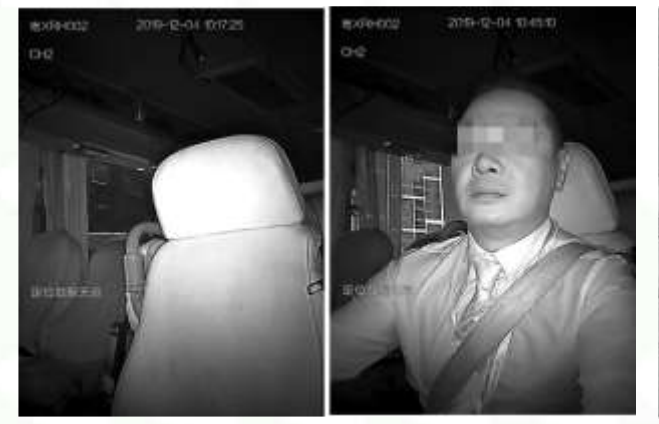

**Correct** installation, clear view of Driver with no obstructions

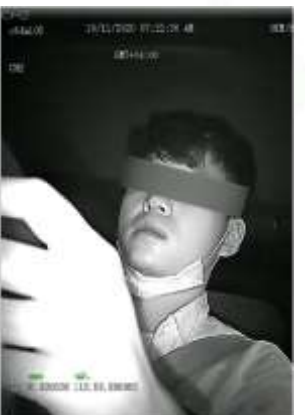

**Incorrect**, obstruction by steering wheel/hands

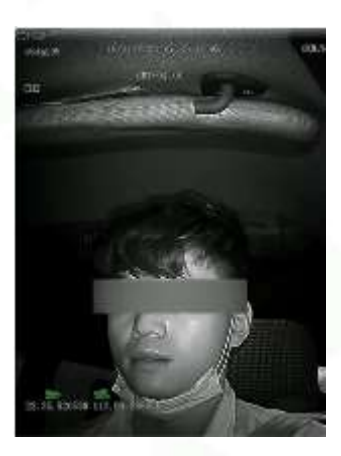

Incorrect, Seatbelt cannot be seen

Figure 25: Examples of correct and incorrect A-Pillar Mount installation

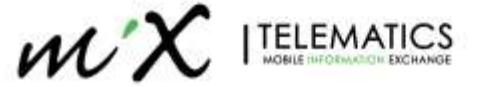

# 3.5 InCab Camera Installation

Install the InCab camera in place according to the system installation diagram (section 3). The InCab camera is used to provide full inside view of the vehicles cabin.

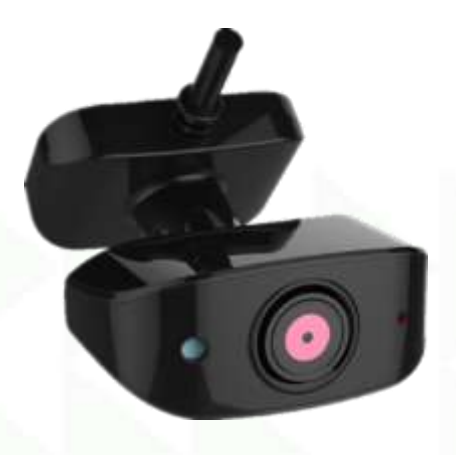

Figure 26: InCab Camera

Install the InCab camera inside the driver cab, (see example below)

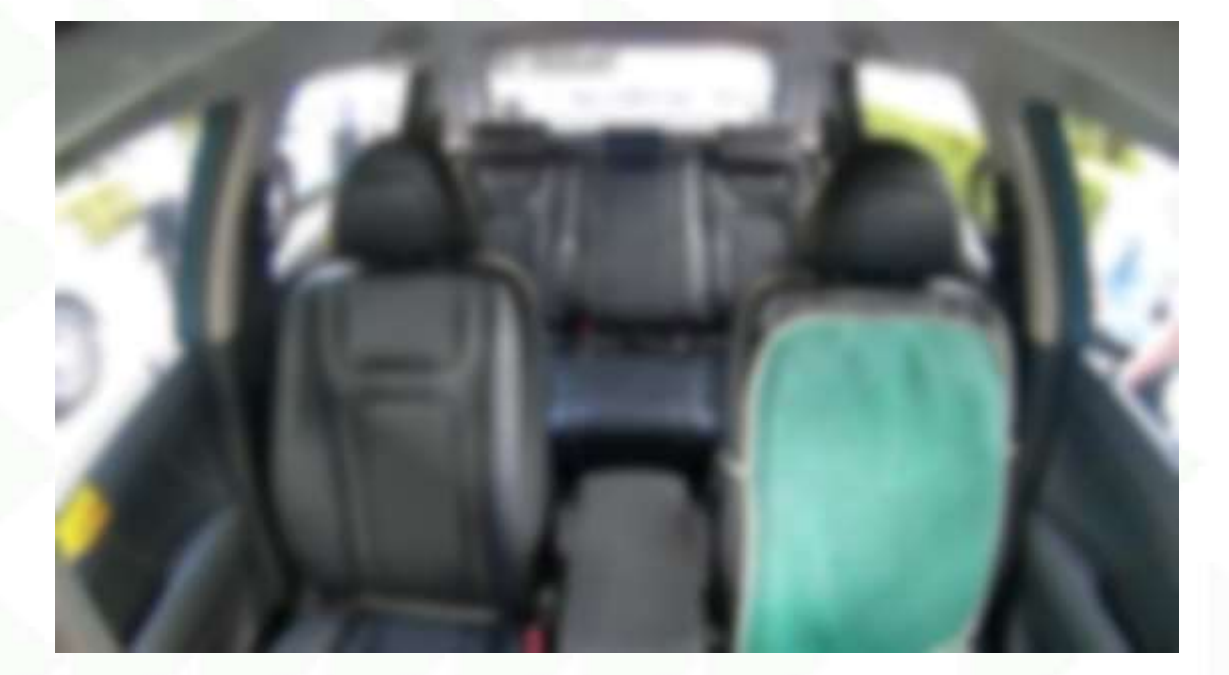

Figure 27: InCab View.

# 3.6 Antenna Installation

### 3.6.1 GPS Antenna Installation

The GPS module must be installed horizontally forward. Show as below the image.

- if it is impossible to keep the antenna horizontal, the slant angle of antenna should not exceed 20 degrees.
- Must be placed in the opposite corner from Driver Camera.
- To guarantee the GPS antenna is working properly, it is very important to make sure there are no cover over the GPS antenna.

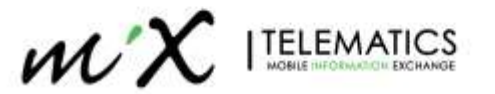

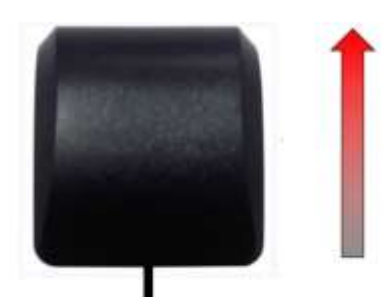

Figure 28: GPS Antenna.

# 3.6.2 Installation of 4G antenna (Only applicable for External antenna users)

- 1. Insert the cable extension of the 4G antenna into the roof panel.
- 2. 4G-M(Main) always required.
- 3. 4G-D is optional, reduce reception can be expected when omitting D.
- 4. Place the 4G antenna on the right side of the Main unit, close to the roof of the car.

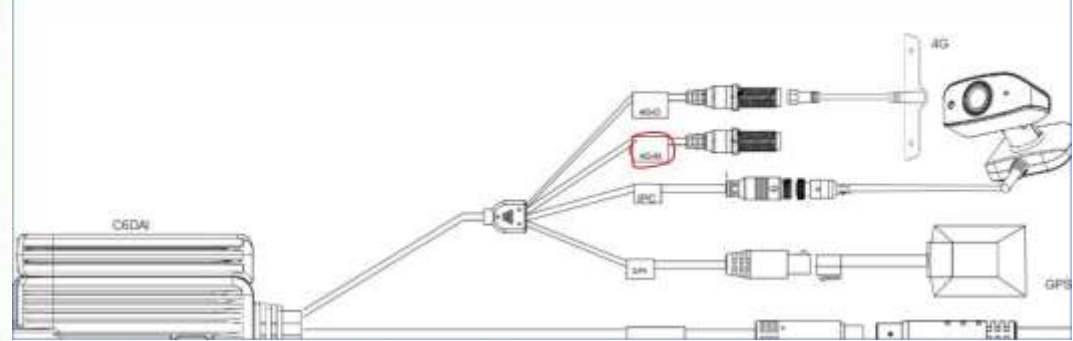

Figure 29: identifying the 4G Antennas.

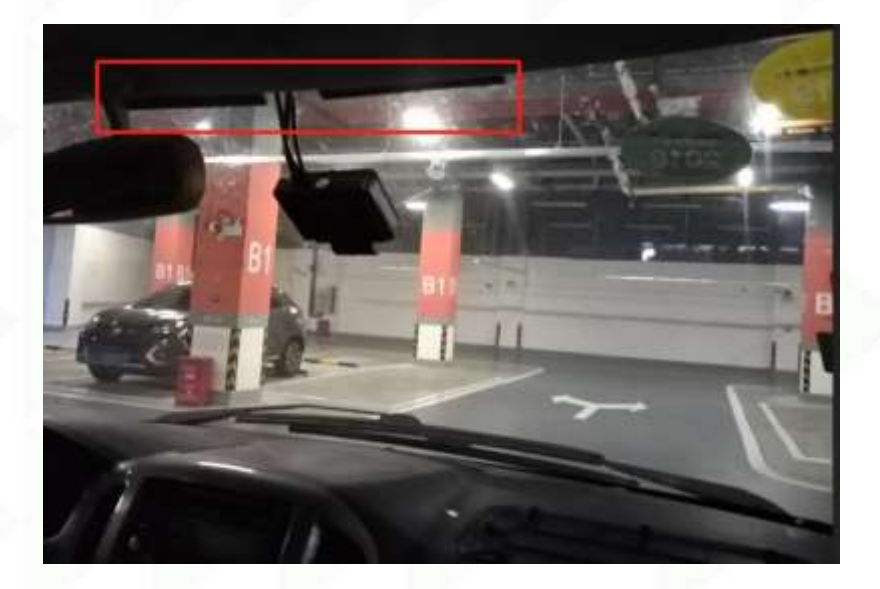

Figure 30: Installing the 4G Antennas.

**Important:** Ensure installation position does not obstruct the driver's view and does not affect other electronic equipment.

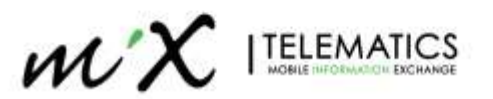

# 4 Configuration & Calibration

The "Veyes" app must be used for Installation and calibration process.

Scan the QR code below to download the smartphone APP "Veyes" for accessing the Device settings.

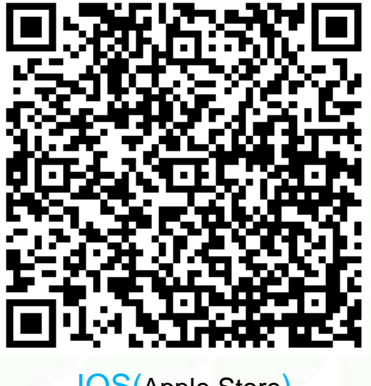

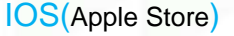

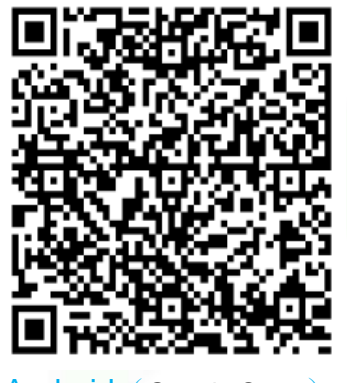

Android (Google Store)

Figure 31: QR Codes to download the Veyes APP.

# 4.1 Connecting to MiX Vision AI unit via App

1. Connect your mobile phone to the Wi-Fi of the C6D-AI

| ati 1 | felkom-StayHom | LTE 17:20 | 1 0 57% 🔳        |
|-------|----------------|-----------|------------------|
| <     | Settings       | Wi-Fi     |                  |
|       | Wi-Fi          |           |                  |
| ~     | ST-002B010A9   | A<br>c    | <del>?</del> (j) |

Figure 32: connecting to the main unit's WiFi hotspot

**NOTE:** the Wi-Fi name of the unit will be ST\_xxxxxxxx (example: ST-002B010A9A) where the xxxxxxx refers to the device's internal serial number.

- 2. Launch the app on your mobile, Enter the username and password and press **Login.** Two user levels are available:
  - a. Admin Level (full access): admin / admin
  - b. User Level (calibration only): user / user

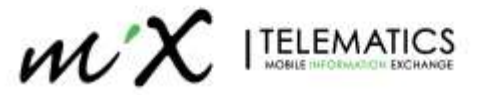

|        | Scan                   |       |
|--------|------------------------|-------|
| ETTP 1 | Connected 0028010A9A   |       |
|        | ServerIP 192.168.240.1 | 9006  |
|        | Username admin         |       |
|        | Password               |       |
| Veyes  | Remember               | Login |
|        |                        |       |

# 4.2 Basic Configuration

#### 4.2.1 Device Time Setup (Required)

The device time needs to be setup correct to ensure videos are downloading correctly. There are two time zone settings on the unit.

On the Veyes App, go to **Preferences > Basic Setup > Time Setup** and enter the

Time Zone = UTC (Coordinated Universal Time) *Must be set to UTC and not other time should be used!* Local TimeZone = your local time zone, this will also update the video overlay.

|                                                                                                    |      | 3eneral   | Preview   | Playback             | III Preference | •    |
|----------------------------------------------------------------------------------------------------|------|-----------|-----------|----------------------|----------------|------|
| Sensi Setup                                                                                                    | ~    | General   | Time Sync | DST                  |                |      |
| Regist Info                                                                                                    |      |           |           |                      |                |      |
| Q, THIS GALL                                                                                                    |      | Date For  | mat       | YEAR-MONTH-DAY       |                |      |
| 🖸 Startup                                                                                                    |      | Time For  | mat       | 24 Minutes           |                |      |
| 📥 User Setup                                                                                                    |      | 2.33      |           | 24 Huars             |                |      |
| Ø Network                                                                                                    |      | Time 20   | ne        | (GMT)COORDINATED U   | NIVERSAL TIME  | *    |
| III Application                                                                                                    |      | Local Tir | neZone    | (GMT+02:00)HARARE, F | RETORIA        | 3    |
| 📢 Voice Setup                                                                                                    |      |           |           |                      |                |      |
| E FaceCompare                                                                                                    |      |           |           |                      |                |      |
| Surveillance                                                                                                    |      |           |           |                      |                |      |
| and the second second s | 1994 |           |           |                      | Default \$     | lave |

#### Figure 34: Time Setup.

#### 4.2.2 APN Setup (If Required)

Enter the APN details of the SIM Card you intend to use. Default is "internet" On the Veyes App, go to **Preferences** > **Basic Setup** > **Network** > **Communication Module** and enter the APN and user details.

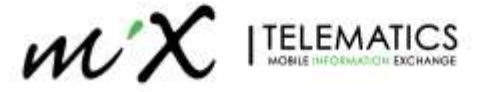

| [CED-AL_1]    | General         | Preview  | ₩        | Playback           | ili⊧      | references                                                                                                    | 1 |
|---------------|-----------------|----------|----------|--------------------|-----------|----------------------------------------------------------------------------------------------------|---|
|               | Server Sahin    | Local    | WE       | Communication M    | ion in    | Blattont                                                                                                    |   |
| Regist Info   | our re- outp    | 0.00000  | 025971   | Contrained and the | and and a | Therefore a second second second second second second second second second second second second second second s |   |
| O Time Setup  | Server Type     |          | LTE-FDO  |                    |           |                                                                                                    |   |
| 😃 Sterlip     | Network Type    |          |          | 23                 |           |                                                                                                    |   |
| 🛔 User Setup  | Contract of the | <b>.</b> | Mix      |                    |           |                                                                                                    |   |
|               | Dialing P       | arameter |          |                    |           |                                                                                                    |   |
| SR Appleation | APN             |          | internet |                    |           |                                                                                                    |   |
| 1 Voice Setup | User Na         | me       | guest.   |                    |           |                                                                                                    |   |
| Surveillance  | Passwor         | a.       |          |                    |           |                                                                                                    |   |
| Collection    | Number          |          | -998     |                    |           |                                                                                                    |   |

Figure 35: APN Setup.

# 4.2.3 Change server address (If Required)

The device will be preprogramed with the server address from the factory. In some cases, it would be needed to change this if you want to move the device to a different datacentre.

On the Veyes App, go to **Preferences** > **Basic Setup** > **Network** > **Server Setup** and enter the Server DSN and Port details.

|                |   | General      | Preview     | 7        | Playback      | lili e   | references |   | 1 |
|----------------|---|--------------|-------------|----------|---------------|----------|------------|---|---|
|                | * | Server Setup | Lincal      | WFI      | Communication | Victorie | Bluetooth  |   |   |
| Regist Info    |   | A&T          |             |          |               |          |            |   |   |
| O Time Setup   |   |              |             |          |               |          |            |   |   |
| O Startup      |   | Server1      | Server2     |          |               |          |            | + | × |
| 🛔 User Setup   |   |              |             |          |               |          |            |   |   |
|                |   | ON           |             |          |               |          |            |   |   |
| 28 Application |   | Protocol     | Туре        | N9M      |               |          |            |   |   |
| ¥3 Voice Setup |   | Enable N     | etwork      | Module1  |               |          |            |   |   |
| E FaceCompare  |   | Register     | Server IP   | stmakers | idel.com      |          |            |   |   |
| Suveliance     |   | Register     | Server port | TCP 2    | 0001          |          |            |   |   |

Figure 36: Server Address Setup.

#### Server Overview:

| Environment | Device DNS         | Device IP    | Device Port |  |
|-------------|--------------------|--------------|-------------|--|
| ZA          | stm.za.mixtel.com  | 54.73.65.2   | 20001       |  |
| ENT         | stm.ent.mixtel.com | 54.73.65.2   | 20001       |  |
| UK          | stm.uk.mixtel.com  | 54.73.65.2   | 20001       |  |
| AU          | stm.au.mixtel.com  | 54.66.243.58 | 20001       |  |
| US          | stm.us.mixtel.com  | 3.88.79.203  | 20001       |  |

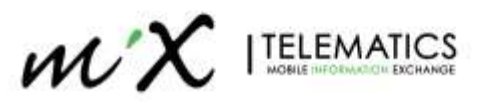

# 4.2.4 Recording settings (Required)

You need to ensure that the recording settings are correct. Config > Surveillance > Record > General

| View MDVR     |   | Playback | Ţ        | Live View      | Main   | tenance | E      | log        | ÷       | Config |
|---------------|---|----------|----------|----------------|--------|---------|--------|------------|---------|--------|
| Basic Setup   | < |          |          |                |        |         |        |            |         |        |
| Surveillance  | ~ | (        | General  | Main Strean    | n SubS | tream   | Reco   | rd OSD     |         |        |
| Record        |   |          |          |                |        |         |        |            |         |        |
| IPC Setup     |   |          | System   |                |        | PAL     | T      |            |         |        |
| 🚯 Image Setup |   |          | Overwrit | e              |        | By Capa | acity  | T          |         |        |
| Camera Setup  |   |          | Lock Du  | ration         |        | 1       |        | (1 ~ 31)[  | )ay     |        |
| Collection    | < |          | Pre-reco | ording         |        |         |        |            |         |        |
| Alarm         | < |          |          | rd Modo        |        |         |        |            |         |        |
|               |   |          | SDReco   | ia mode        |        | Sub-Red | cord   | V          |         |        |
|               |   |          | SD \     | Vrite Resource | Ratio  | 24.5%   |        |            |         |        |
|               |   |          | Reco     | ord Storage    |        | Intern  | ial SD | ⊖ Ext      | ernal S | SD     |
|               |   |          | (        | Channel        |        | ✓ 1     | 2      | <b>√</b> 3 |         |        |
|               |   |          |          |                |        |         |        |            |         |        |
|               |   |          |          |                |        |         |        |            |         |        |

Figure 37: Recording Settings.

| Section                 | Setting                                                    | Description                                                                                                    |
|-------------------------|------------------------------------------------------------|----------------------------------------------------------------------------------------------------|
| System                  | PAL<br>NTSC                                                | All units to be set to PAL and not NTSC                                                                                 |
| Overwrite               | By Days<br>By Capacity<br>By Minutes<br>Never              | By Capacity to be used, the System will always keep about 1GB data free on the SD card for file handling.               |
| Lock Duration           | 1                                                          | Do not use this function. If you enable LOCK function, you                                                              |
| Pre-recording           | disabled                                                   | will reduce the video storage capacity.                                                                                 |
| SDRecord Mode           | Sub-Record<br>Mirror Record<br>Alarm Backup<br>Loop-Record | Sub-Record to be used. All other settings will not store SD video on SD2 and then you will not get event videos on MFM. |
| SD Write Resource Ratio | %                                                          | Auto calculated based on SD card size and resolution settings                                                           |
| Channel                 | Enabled                                                    | All channels that are used needs to be enabled, if disabled video will not be saved or available to view                |

#### 4.2.5 Audio Recording Setting

Depending on local regulations, recording the audio inside the cabin is not allowed (privacy). To enable / disable the audio recording it is necessary run two steps:

1. Go to Config \ Surveillance \ Record and select the **Main Stream** tab. Change the option in the Audio Column to "**Always Audio**" or "**No Audio**", according to local rules. It is necessary to do the configuration for each camera, individually.

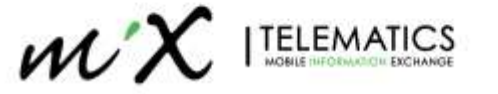

| View MDVR    |   | 🖽 Playback 🛛 🖵 Live Vie | w          | Maintenance   | 🗐 log         | 🗄 Config       |               |             |
|--------------|---|-------------------------|------------|---------------|---------------|----------------|---------------|-------------|
| Basic Setup  |   |                         |            |               |               |                |               |             |
|              |   | General                 | Mair       | Stream Sub    | Stream Record | 9 OSO          |               |             |
| 🖾 Perint     |   |                         |            |               |               |                |               |             |
| lPC Setup    |   | Channe                  | l ndard    | Channel Name  | Record Mode   | Audio          | Alarm Quality | Encode Mode |
| imege Setup  |   | 4:                      |            | CH1           | Power Up      | Always Audio 🔻 | 2 7           | VBR .       |
| Camera Setup |   | 2                       |            | CH2           | Power Up      | No Audio       | 2 *           | VBR .       |
| Collection   |   | 3                       | ÷          | СНЗ           | Power Up      | Audio          | 2 *           | VBR .       |
| Alarm        | ś |                         |            |               |               |                |               |             |
|              |   |                         |            |               |               |                |               |             |
|              |   |                         |            |               |               |                |               |             |
|              |   |                         | <          |               |               | 200 M          |               | >           |
|              |   | Percer                  | stage of m | uain stream   |               | 32.5%          |               |             |
|              |   | Сору                    |            | Channel 1 🔹 T | a Al          | Copy           |               |             |
|              |   |                         |            |               |               |                |               |             |

Figure 38: Audio recording setting – Main Stream

2. Go to Config \ Surveillance \ Record and select the **Sub Stream** tab. Change the option in the Audio Column to "**Always Audio**" or "**No Audio**", according to local rules. It is necessary to do the configuration for each camera, individually.

| View MDVR     | Playback 💭 | Live View |            | Maint    | enance  |        | log  | 111   | Config |            |        |                | C |
|---------------|------------|-----------|------------|----------|---------|--------|------|-------|--------|------------|--------|----------------|---|
| Basic Setup   |            |           |            |          |         |        |      | -mi-  |        | 20         |        |                |   |
|               |            | General   | Main S     | itream   | Sub S   | itream | Reco | rd OS | D      |            |        |                |   |
| - CO Maccael  |            |           |            |          |         |        |      |       |        |            |        |                |   |
| lPC Setup     |            | Channel   | Enable     | Reso     | olution | Frame  | Rate | Q     | ality  | Encode Sta | indard | Audio          |   |
| 🍘 Image Setup |            |           |            | DI       | ¥       | 10     | •    | 3     | Ň      | H264       |        | Always Audio   |   |
| Camera Setup  |            | 2         |            | D1       | ÷       | 10     |      | 3     | •1     | H264       |        | Aways Audio    |   |
| Collection    |            | 3         |            | D1       |         | 10     |      | 3     |        | H264       |        | Always Audio 1 |   |
| Alarm         |            |           |            |          |         |        |      |       |        |            |        |                |   |
|               |            |           |            |          |         |        |      |       |        |            |        |                |   |
|               |            |           |            |          |         |        |      |       |        |            |        |                |   |
|               |            | ÷.        | <          |          |         |        |      |       |        |            |        | >              |   |
|               |            | Percent   | age of sub | stream   |         |        |      | 40.0  | 096    |            |        |                |   |
|               |            | Сору      | Ct         | lannel 1 |         | Al Al  |      |       | Co     | PV         |        |                |   |
|               |            |           |            |          |         |        |      |       |        |            |        |                |   |

Figure 39: Audio recording setting – Sub Stream

#### 4.2.6 Voice Setting

There are two Voice settings which may be required during the initial configuration:

1. Voice Volume: to increase/decrease the voice volume, got to Config \ Basic Setup \ Voice setup and enter the required volume (0-63).

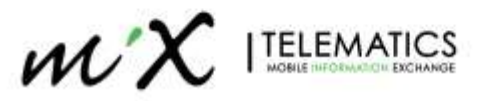

| View MDVR      | Playback | 🖵 Live View 📑 Main | itervance 🔲 log | 🔁 Config |      | C |
|----------------|----------|--------------------|-----------------|----------|------|---|
|                | ~        |                    |                 |          |      |   |
| Regist Into    |          | TTS Voice          | 50              | (0-63)   |      |   |
| O Time Setup   |          |                    |                 |          |      |   |
| C Startup      |          |                    |                 |          |      |   |
| 🌡 User Setup   |          |                    |                 |          |      |   |
| Ø Network      |          |                    |                 | Default  | Save |   |
| 88 Application |          |                    |                 |          |      |   |
|                |          |                    |                 |          |      |   |
| E FaceCompare  |          |                    |                 |          |      |   |
| Surveillance   |          |                    |                 |          |      |   |
| Collection     |          |                    |                 |          |      |   |
| Nam            |          |                    |                 |          |      |   |
|                |          |                    |                 |          |      |   |
|                |          |                    |                 |          |      |   |

Figure 40: Voice Volume Setup

2. Enabling/disabling the alarm audio messages: sometimes, the customer requires that audio messages should not be played (only warning beeps should be played). To enable/disable the audio messages go to Config \ Alarm \ AI API and select the Algorithm Tab. Set the option AI Alarm Voice Enable as desired.

| View MDVR    |   | Playback C | ]Live View 🧮     | Maintenance   | log        | \Xi Config |         |      | ¢ |
|--------------|---|------------|------------------|---------------|------------|------------|---------|------|---|
| Basic Setup  | < |            |                  |               |            |            |         |      |   |
| Surveillance |   |            | ADAS DS          | SM Algorithm  | 1          |            |         |      |   |
| Collection   |   |            |                  |               |            |            |         |      |   |
| Alarm        |   |            | ADAS Camera I    | nstall Height | 128 (1 - 4 | 100) CM    |         |      |   |
| O Base       |   |            | Al Alarm Voice E | Enable        |            |            |         |      |   |
| Video        |   |            | R-watch Enable   |               |            |            |         |      |   |
| Advanced     |   |            |                  |               |            |            |         |      |   |
| 🛔 Al App     |   |            |                  |               |            |            |         |      |   |
|              |   |            |                  |               |            |            |         |      |   |
|              |   |            |                  |               |            |            | Default | Save |   |
|              |   |            |                  |               |            |            |         |      |   |
|              |   |            |                  |               |            |            |         |      |   |
|              |   |            |                  |               |            |            |         |      |   |
|              |   |            |                  |               |            |            |         |      |   |

Figure 41: Enabling/Disabling the Alarm Audio Messages

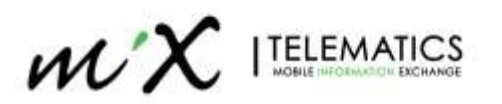

# 4.3 Road Camera Calibration

1. With the App open, go to **Preview** and select **AI Calibration.** 

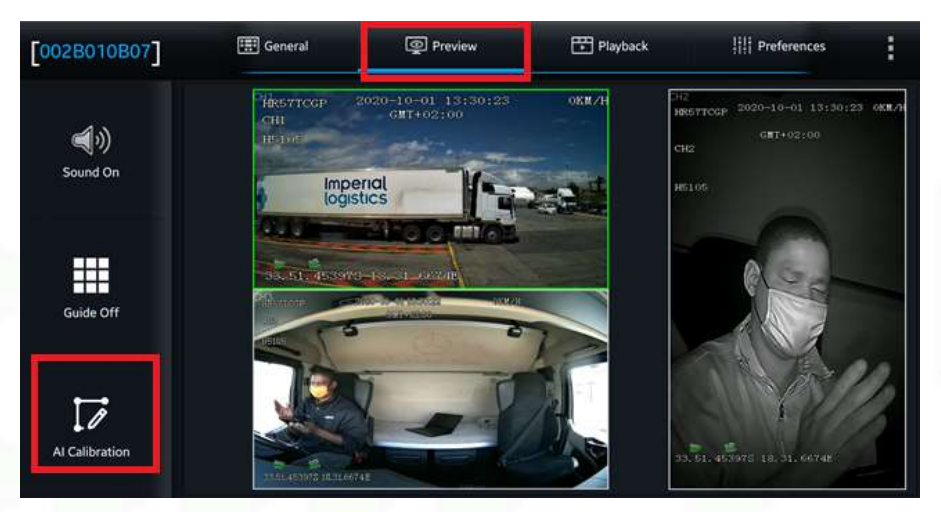

Figure 42: Select Al Calibration.

2. Select the ADAS Calibration option.

| ADAS                 | DSM | BSD |
|----------------------|-----|-----|
|                      |     |     |
|                      |     |     |
| CONTRACTOR INCOMENCE |     |     |
| Driver Regist        |     |     |
| Driver Regist        |     |     |
| Driver Regist        |     |     |
| Driver Regist        |     |     |
| Driver Regist        |     |     |
| Driver Regist        |     |     |

Figure 43: Select ADAS Calibration.

3. Ensure correct camera is selected (1) and press Calibration.

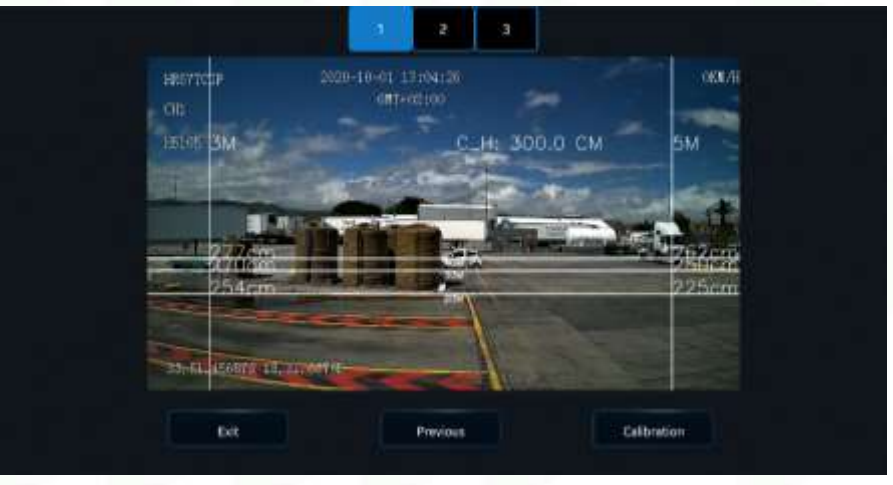

Figure 44: Select the front camera.

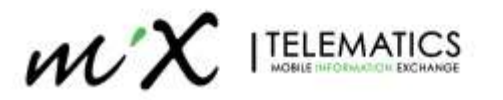

4. Answer the questions on and press Next.

| Is ADAS<br>windshi<br>If camer<br>center,p<br>make su | camera installed cen<br>eld ?<br>a can't be mounted ir<br>llease<br>ure the offset is no mo | ter horizontally on<br>1 the horizontal<br>1re than 10 CM (4 | inches). |
|-------------------------------------------------------|---------------------------------------------------------------------------------------------|--------------------------------------------------------------|----------|
| ls ADAS<br>windshi                                    | camera under the c<br>eld wiper ?                                                           | coverage of                                                  | 1        |
| Exit                                                  | Previous                                                                                    | e.g.                                                         | Next     |

Figure 45: Answers the questions about the camera installation.

5. Enter the height of the Camera installation from the ground as per section 3.3.3.

| Metric system  | 154 | (100-400) cm  |
|----------------|-----|---------------|
| or             |     |               |
| British system |     | (39-157)inche |
|                | 1   |               |

Figure 46: Entering height from the ground.

6. Press Next or review ADAS calibration instructions.

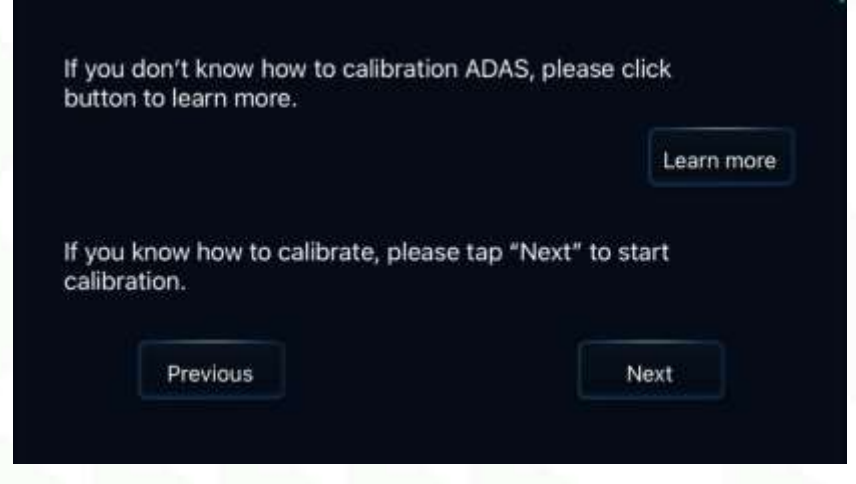

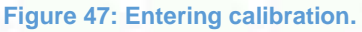

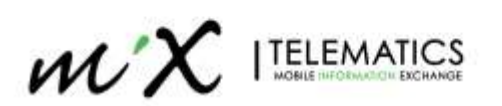

7. Adjust the lens angle of ADAS, so that the 30-meter horizontal line showed on the calibration screen coincides with the C-point 30 meters on the ground. Press next.

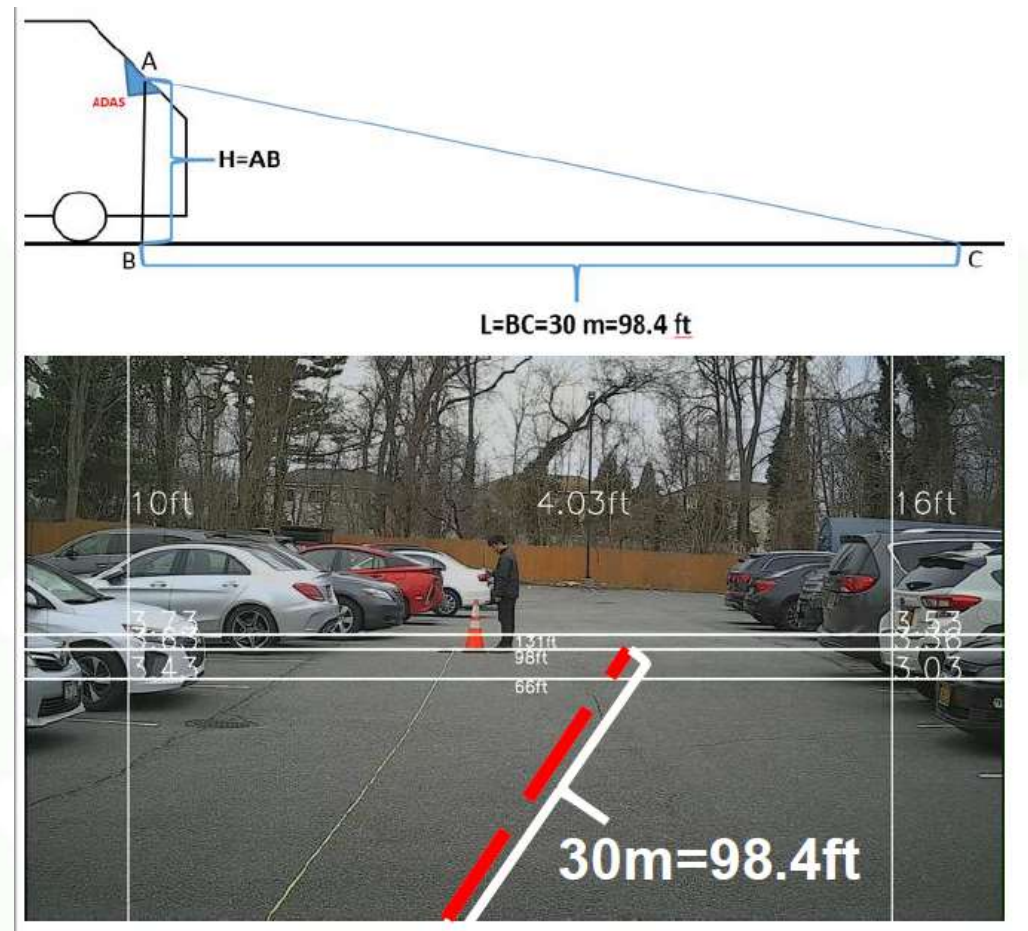

Figure 48: Road Camera calibration.

8. Select Yes, to exit ADAS calibration and select the speed source and setup Indicators if used.

Two speed sources are available: Satellite and Pulse (OBD is not yet supported). If Pulse is selected, an additional calibration procedure is required (see section 4.4).

Select which IO lines are connected with the right/left turn indicators signals and select the turn signal type ("Pulse Source" or "Source Voltage").

- a. Pulse Source = Signal received by device is a pulse signal (pulsating)
- b. Source Voltage = Signal received by the device is a level signal (on/off)

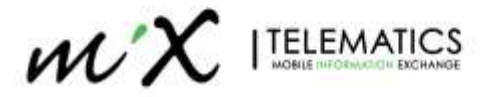

|                 | ou connect turn sign | hal to ?     |   |
|-----------------|----------------------|--------------|---|
| Please select t | he speed source      | Satellite    | • |
| Left Turn :     | 102                  |              |   |
| Right Turn :    | 101                  |              |   |
| Please select t | he turn signal type: | Source Pulse |   |
| Please select t | he turn signal type: | Source Pulse |   |

Figure 49: Configure Left/Right turn indicators.

9. Test Left Signal to ensure ON is detected

| Turn on left signal and<br>message will be shown<br>Please check connection | then right signal to c<br>i in area below if the i<br>on again if nothing sh | heck the connection,<br>connection is good,<br>idws up. |  |
|-----------------------------------------------------------------------------|------------------------------------------------------------------------------|---------------------------------------------------------|--|
|                                                                             |                                                                              |                                                         |  |
|                                                                             |                                                                              |                                                         |  |
|                                                                             |                                                                              |                                                         |  |
|                                                                             |                                                                              |                                                         |  |
| Previous                                                                    |                                                                              | Complete                                                |  |
|                                                                             |                                                                              |                                                         |  |
|                                                                             |                                                                              |                                                         |  |

Figure 50: Testing left turn signal.

10. Test Right Signal to ensure ON is detected

| Turn on left signal and then rig<br>message will be shown in area<br>Please check connection again | ht signal to check the connection,<br>below if the connection is good.<br>If nothing shows up. |  |
|----------------------------------------------------------------------------------------------------|------------------------------------------------------------------------------------------------|--|
|                                                                                                    |                                                                                                |  |
|                                                                                                    |                                                                                                |  |
|                                                                                                    |                                                                                                |  |
|                                                                                                    |                                                                                                |  |
|                                                                                                    |                                                                                                |  |
| Previous                                                                                           | Complete                                                                                       |  |
|                                                                                                    |                                                                                                |  |

Figure 51: Testing right turn signal.

11. In case the turn signal test is not successful, go back to step 8 and check the signal type (pulsed or by level) and if the I/O selection is correct.

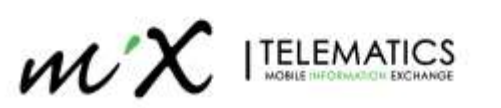

# 4.4 Driver Camera Calibration

For Driver Camera Calibration you need to select the appropriate option based on the camera type: Dash mount Camera (**Front** option) or A-Pilar camera (**Side** option).

1. With the App open, go to Preview and select Al Calibration

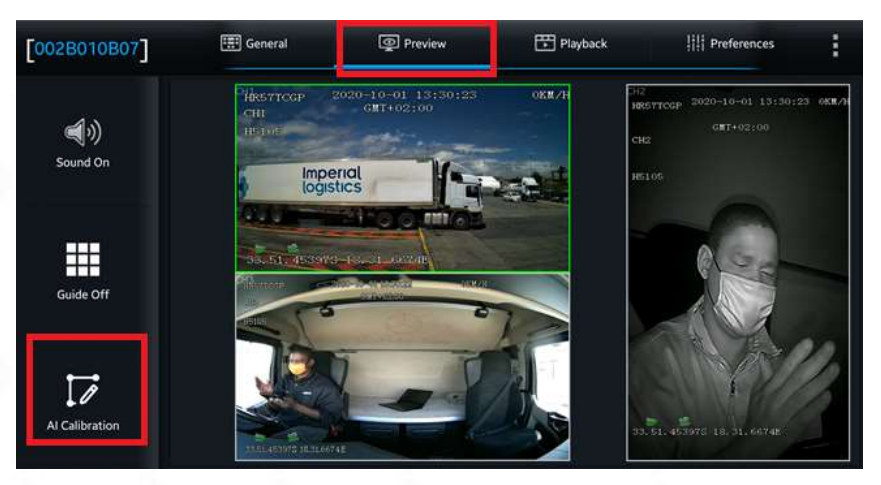

Figure 52: Select AI Calibration.

2. Select the DSM Calibration option

| ADAS DSM BSD  |  |
|---------------|--|
|               |  |
| Driver Regist |  |
| Driver Regist |  |
|               |  |
|               |  |
|               |  |
|               |  |
|               |  |
|               |  |

Figure 53: Select DSM (Driver Camera) Calibration.

3. Ensure correct camera is selected (2) and press Calibration

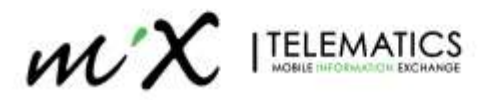

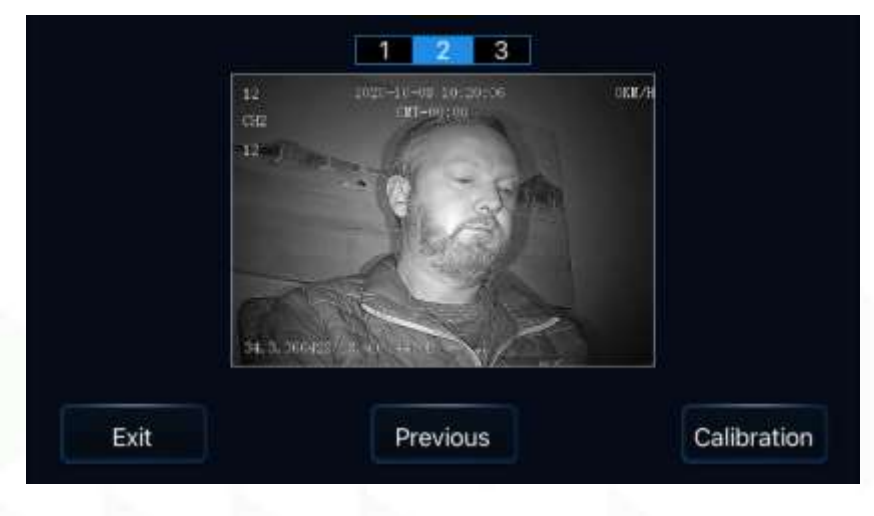

Figure 54: Select correct camera.

4. Review installation guidelines and press Next

| 90CM (<br>- 35.4 ir                                     | 27.6<br>nches) away from driv                                           | er's face.                          | 15 70 - |
|---------------------------------------------------------|-------------------------------------------------------------------------|-------------------------------------|---------|
| Adjust I<br>driver's<br>appears<br>not bloc<br>by the v | DSM camera and driv<br>face<br>s in the middle of the<br>cked<br>wheel. | ver seat, make su<br>DSM camera pic | re      |
| -                                                       | Previous                                                                | eq                                  | Nex     |

Figure 55: Installation guidelines.

5. Select Driver camera location (Front/Side) as per section 3.4.1 and select Next

| Front |  |
|-------|--|
|       |  |
| Side  |  |
|       |  |

Figure 56: Select Driver Camera type.

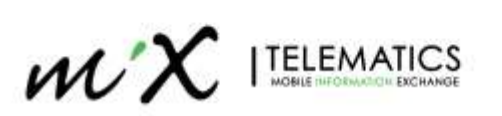

 During Calibration the driver's eyes should look straight ahead. For Front mounted calibration in order to get CALIBRATION\_TRUE to show, the calibrate: xx/50 score needs to be 51/50. Press Calibration to complete calibration process.

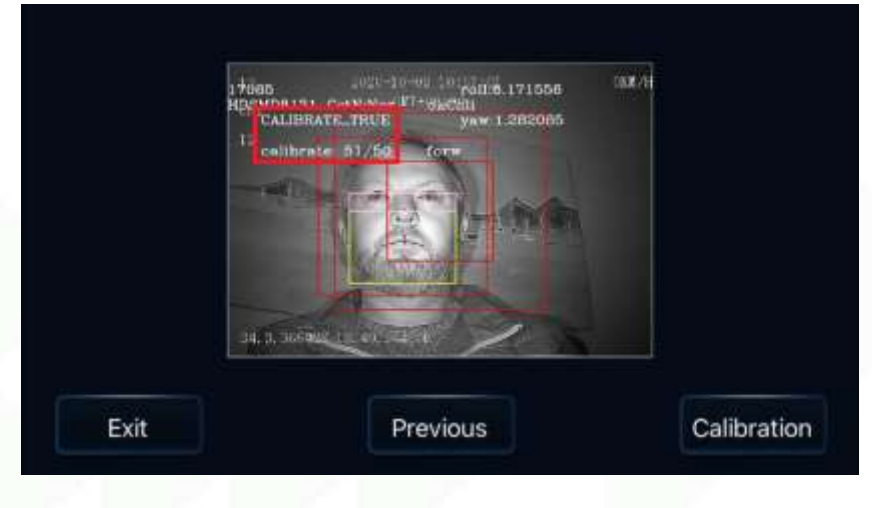

Figure 57: Driver camera calibration (Dash Mount).

7. For Side mounted calibration, the display must show calibrate\_true! and num:301,x,x,300. Press Calibration to complete calibration process.

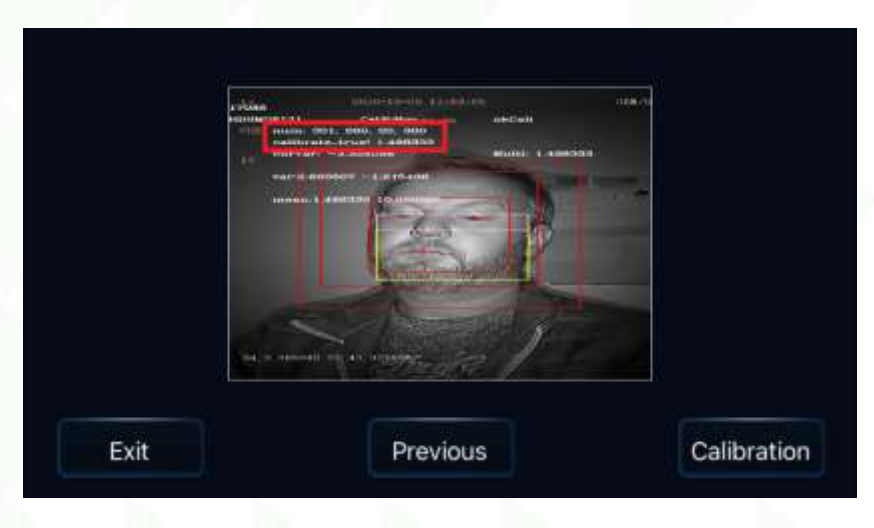

Figure 58: Driver camera calibration (A-Pillar Mount).

# 4.5 Speed Calibration

If the speed source option selected in section 4.2 is **Pulse**, an additional calibration procedure will be required.

Using the Veyes App, go to Preferences \ Collection \ General and select the Speed Tab.

Choose "Pulse" as the Speed Source and choose Input Manually as Calibration Mode.

Input manually requires driving the vehicle for a distance (ex: 1 km), pressing **Start** at the beginning and **Finish** when reaching the defined distance. It is then necessary to input the travelled distance (in km) in the field beside the Calculate button and press it. The device calculates the number of pulses per km and uses it for calculating the vehicle's speed. Press **Save**.

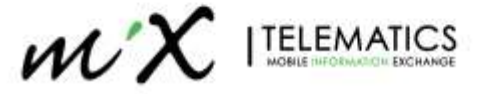

| Seliai Port CAN  | speed | Location       | Mileage   |       | Press start and drive                 |
|------------------|-------|----------------|-----------|-------|---------------------------------------|
| Unit             |       | кмин           | 7         |       | The vehicle for 1 km.<br>Press End    |
| Source           |       | Pulse          | *         |       |                                       |
| Calibration Mode |       | Input Manually | *         | Start |                                       |
|                  | 1     |                | Calculate |       |                                       |
| Pulse Ratio      |       | 1515 Per KM    |           | Er    | nter the distance (in<br>m) and press |
|                  |       |                |           |       | acuiate                               |

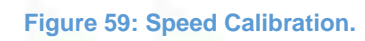

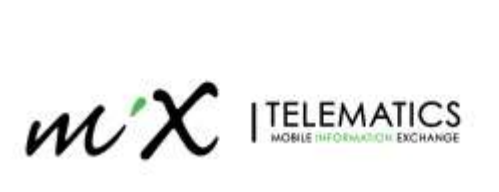

# 5 MiX Fleet Manager Setup

This section will guide you through the steps required on MiX Fleet Manager. There are two ways to setup the C6D-AI on MiX Fleet Manager:

- Standalone device (without an OBC)
- Paired with an OBC (FM3xxx, MiX4000, MiX 6000 or MiX 6000 LTE)

**Note**: the artificial intelligence (AI) algorithms that are used to detect these events are probabilistic in nature. While extensive testing has been done to ensure their reliability, there is no guarantee that they will be 100% accurate.

# 5.1 MiX Vision AI Standalone Setup

#### 5.1.1 Enable Standalone Mobile device

When making use of a complete standalone solution you need to enable the Streamax Standalone mobile device.

- Click Manage.
- Under Config admin, click Libraries.
- Click on the Mobile Device library tab on the left.
- Search for the Streamax Standalone device.
- Click the downwards action arrow next to the device.
- Select Make available.

| warries With Telematics                                      | c / CSDRSK / Wall > |              | Nummer Wast Groeterson |
|--------------------------------------------------------------|---------------------|--------------|------------------------|
| Aobile device library                                        |                     |              | (uu) 0                 |
| Enert Ibrary                                                 | Mobile device +     | Availability | a) -                   |
| Fernware Ebrary<br>Location Jitrary<br>Mobile deuce literary | Streamas Scindálone | Acceluible   | v                      |
| Terameter Torary                                             |                     |              |                        |

A default Mobile device template and event template will be created.

#### 5.1.2 Make the Peripheral device available

The MiX Vision AI (C6D-AI) device is listed in the peripheral.

- Click Manage.
- Under Config admin, click Libraries.
- Click on the Peripheral library tab on the left.
- Search for the Streamax C6D-AI device.
- Click the downwards action arrow next to the device.
- Select Make available.

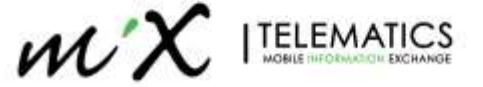

|                       |                |              |             | Type here to<br>search |
|-----------------------|----------------|--------------|-------------|------------------------|
| ripheral library      |                |              | strea       | m o +                  |
| Event Illinary        | Peripheral -   | Availability | Туре        | <u>a</u> -             |
| Ferrivales Ribbing    | Steamak C6D XI |              | Standalione |                        |
| Lucation Whiley       |                |              |             | * Make available       |
| Mobile device library |                |              |             |                        |
| Parasteller literary  |                |              |             |                        |
| Enginthe of the shi   | 7              |              |             |                        |

Figure 61: Make Streamax Standalone Peripheral Library available.

#### 5.1.3 Make AI events available on your organization

The MiX Vision Events will automatically be made available as soon as the peripheral is enabled.

| Set State      Inter tase      Analysis        Inter tase      Non-Strengton (Non-Strengton (Non-S                                                                                            |               |
|----------------------------------------------------------------------------------------------------|---------------|
| Instrument      Instrument      Instrum                                                                                                    | 0             |
| Single State  Single State  Single State  Single State    Single State  Single State  Single State  Single State    Single                                                                                                    | - E -         |
| Number of the second prime of the second prime of the second prima of the second prime of the second prime of the second prime of                     |               |
| Availability  Sin Single Single Sing                                 |               |
| Note and the set of the set of the set                     | 1.0           |
| Number State  State  State  Number State    Number State  State  State    Number State  State  State    Number State  State  State    State  State  State    State  State                                                                                                    | 1             |
| Instant lang  Officient    Marginer Tates  Market Names Status and my  Market    Marginer Tates  Market Names Status and my  Market    Market Names Status and my  Market  Market    Market Names Status and my  Market  Market    Market Names Status and my  Market  Market    Market Names Status and my  Market  Market    Market Names Status and my  Market  Market    Market Names Status and my  Market  Market    Market Names Status and my  Market  Market    Market Names Status and my  Market  Market    Market Names Status and my  Market  Market    Market Names Status and my  Market  Market    Market Names Status and my  Market  Market    Market Names Status and my  Market  Market    Market Names Status and Market Names  Market  Market    Market Names Status and Market Names  Market  Market    Market Names Status and Market Names  Market  Market    Market Names Status and Market Names  Market  Market    Market Names Status and Market Names  Market  Market    Market Names Status and Marktet  Market  Market                                                                                                    |               |
| Notice 1 minute (Notes)  Notes)  Notes)  Notes)    Notes (Notes)  Notes)  Notes)  Notes)    Notes  Notes)  Notes)  Notes)    Notes  Notes)  Notes)  Notes)    Notes  Notes)  Notes)  Notes)    Notes  Notes)  Notes)  Notes)    Notes  Notes)  Notes)  Notes)    Notes  Notes)  Notes)  Notes)    Notes  Notes)  Notes)  Notes)    Notes  Notes)  Notes)  Notes)    Notes  Notes)  Notes)  Notes)    Notes  Notes)  Notes)  Notes)    Notes  Notes)  Notes)  Notes)    Notes  Notes)  Notes)  Notes)    Notes  Notes)  Notes)  Notes)    Notes  Notes)  Notes)  Notes)                                                                                                    | processing.   |
| Notice 2014  Product from the control  Product from the control <td>-</td>                                                                                                    | -             |
| Alk Name  Alk Name  Aukking    All Name  Alk Name  Aukking    All Name  Aukking  Aukking    All Name  Aukking  Aukking    All Name  Aukking  Aukking    All Name  Aukking  Aukking    All Name  Aukking  Aukking    All Name  Aukking  Aukking    All Name  Aukking  Aukking    All Name  Aukking                                                                                                    | dis and block |
| NEX Junits genome  NEX Name  Addition    NEX Junits can begin from serving  NEX Name  Next Name    NEX Name  NEX Name  Next Name    NEX Name  NEX Name  Next Name    NEX Name  NEX Name  Next Name    NEX Name  NEX Name  Next Name    NEX Name  Next Name  Next Name    NEX Name  Next Name  Next Name    NEX Name  Next Name  Next Name    NEX Name  Next Name  Next Name    NEX Name  Next Name  Next Name    NEX Name  Next Name  Next Name    NEX Name  Next Name  Next Name    Next Name  Next Name  Next Name                                                                                                    | *             |
| Not number  Not Notes  Notation    Not number  Notation  Notation    Not number  Notation  Notation    Not number  Notation  Notation    Notation  Notation  Notation    Notation  Notation  Notation    Notation  Notation  Notation    Notation  Notation  Notation    Notation  Notation  Notation    Notation  Notation  Notation    Notation  Notation  Notation    Notation  Notation  Notation    Notation  Notation  Notation    Notation  Notation  Notation    Notation  Notation  Notation    Notation  Notation  Notation    Notation  Notation  Notation                                                                                                    | -             |
| No finite Lancedage  No finite  No finite    No finite Lancedage  No finite  No finite    No finite Lancedage  No finite  No finite    No finite Lancedage  No finite  No finite    No finite Lancedage  No finite  No finite    No finite Lancedage  No finite  No finite    No finite Lancedage  No finite  No finite    No finite Lancedage  No finite  No finite    No finite Lancedage  No finite  No finite    No finite Lancedage  No finite  No finite    No finite Lancedage  No finite  No finite    No finite Lancedage  No finite  No finite                                                                                                    |               |
| No. State  No. State    No. State  No. State                                                                                                    |               |
| Vir Proc.  Non.  No.1000  No.1000    Vir Proc.  No.1000  No.1000  No.1000    Vir Proc.  No.1000  No.1000  No.1000    Vir Proc.  No.1000  No.1000  No.1000    Vir Proc.  No.1000  No.1000  No.1000    Vir Proc.  No.1000  No.1000  No.1000    Vir Proc.  No.1000  No.1000  No.1000                                                                                                    |               |
| Mit Wall  Mit Wall  Mathematical    Mit Wall  Mit Wall  Mit Wall    Mit Wall  Mit Wall  Mit Wall    Mit Wall  Mit Wall  Mit Wall    Mit Wall  Mit Wall  Mit Wall    Mit Wall  Mit Wall  Mit Wall    Mit Wall  Mit Wall  Mit Wall    Mit Wall  Mit Wall  Mit Wall                                                                                                    | 10            |
| NO Trans  NO Trans  No Trans    NO Trans  Salard  Salard    NO Trans  Salard  No Trans    NO Trans  Salard  No Trans    NO Trans  Salard  No Trans                                                                                                    |               |
| ant tour band Ty Inter<br>of tour head out to tour August August Aug |               |
| eff men heigt instrum<br>eff heigt instrum<br>eff heigt instrum                                                                                                    | 1.0           |
| Introduction Practice Section 2010 Section Section 2010 Section Section 2010 Section Section 2010 Section 2010 Section 201    |               |
|                                                                                                    | · · ·         |
|                                                                                                    | 1.00          |

Figure 62: Make Ai events available - Standalone.

#### 5.1.4 Connecting to the mobile device template (Standalone)

The MiX Vision C6D-AI device must be connected on the mobile device template. It is connected to the **SP** line, which is the connection for the new **Standalone** peripheral type.

- Click Manage.
- Under Config Admin, click Templates.
- Click on the Mobile device templates tab on the left.
- Select "Default mobile device template for Streamax Standalone"
- Click on SP line.
- By default the Streamax C6D-AI device will be populated, if not click on it to change

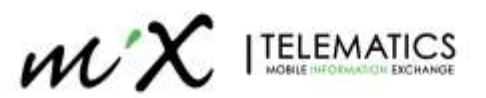

| CALLS AND TEMPTORIES        | / CO-RATAIN                                              |           |   |       | _ |
|-----------------------------|----------------------------------------------------------|-----------|---|-------|---|
| mobile device tompia        | e: Default mobile dence template for Streamas Scandalane |           | _ | Child | 6 |
| faire anyland               | Terrystate name                                          |           |   |       |   |
| Matrie device<br>templators | Mulvie dwere type : Dreamer Standalane                   |           |   |       |   |
|                             | wire Une Tacho Democran                                  | Parameter |   |       |   |
|                             | · P Branner (2014                                        |           |   |       |   |

### 5.1.5 Link device serial to your asset

When an asset is added to a configuration group with a connected C6D-AI peripheral, the details automatically appear on the asset's mobile device settings tab.

The MiX Vision C6D-AI 10-digit serial number can be entered in the input box. This number is printed on the label of the C6D-AI device.

- Click Monitor.
- Under Fleet Admin, click Assets.
- Search for the relevant asset and click the green asset description link to edit the asset details.
- Click on the Mobile device settings tab on the left.
- Enter the 10 digit Streamax serial number in "Mobile device serial number" field.
- Save and exit

| Annal storage          |                                             | Mobile device details                        |                                                                                                    |  |
|------------------------|---------------------------------------------|----------------------------------------------|----------------------------------------------------------------------------------------------------|--|
| Access control         |                                             | Detraits of the Mobile device mitaded in the | anad                                                                                                    |  |
| Cuttern groups         |                                             | Streamas Standalone                          | And a second second sec |  |
| Service history        |                                             | Carrentine Stationarty                       |                                                                                                    |  |
| Reminders              | AD Plus - Standalone<br>Streamax Standalone | Change mobile device Remove m                | iobile device                                                                                                    |  |
| Poel data              |                                             |                                              |                                                                                                    |  |
| Other mit data         |                                             |                                              |                                                                                                    |  |
| Mobile device settings |                                             | 3                                            |                                                                                                    |  |
|                        | E1.                                         | ouro 64: Entoring Stroamay s                 | erial number                                                                                                    |  |

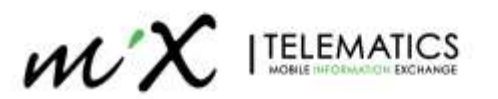

# 5.2 MiX Vision AI with OBC setup

#### 5.2.1 Make the Peripheral device available

The MiX Vision AI (C6D-AI) device is listed in the peripheral library.

- Click Manage.
- Under Config admin, click Libraries.
- Click on the Peripheral library tab on the left.
- Search for the Streamax C6D-AI device.
- Click the downwards action arrow next to the device.
- Select Make available.

| oheral library        |                |              |             | stream O         |
|-----------------------|----------------|--------------|-------------|------------------|
| went liturary         | Peripheral -   | Availability | Туре        | <u> </u>         |
| minutes Ribrary       | Queamax CGD 8) |              | Standalione | ~                |
| cation libility       |                |              |             | * Moke available |
| obile device Ibraeý   |                |              |             |                  |
| ractivelise' literary | -              |              |             |                  |
| eripheral Rorary      |                |              |             |                  |

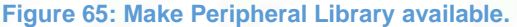

#### 5.2.2 Make AI events available on your organization

The MiX Vision Events will automatically be made available as soon as the peripheral is enabled.

|                                                                                                    |                                                                                                    |               | Search all MIX<br>Vision events                                                                                 |                 |
|----------------------------------------------------------------------------------------------------|----------------------------------------------------------------------------------------------------|---------------|----------------------------------------------------------------------------------------------------|-----------------|
| ent thirty                                                                                                    |                                                                                                    |               | -                                                                                                    | - 0 🖬           |
| lines may !                                                                                                    | Tour deservation -                                                                                                    | Fourie later  | Statistical and a second second second second second second second second second second second second second se | (D) -           |
|                                                                                                    | and these these statements                                                                                                    | 100, man-     | mallane                                                                                                    |                 |
| the state of the state of the s | and there are being an entropy -                                                                                                    | MD TOOP       | montable                                                                                                    |                 |
| Inclusion Street of                                                                                                    | any travel for an improvement                                                                                                    | MD Volum      | marketing                                                                                                    |                 |
|                                                                                                    | and prove (it can not expering (1) 222)                                                                                                    | 1865, Walson  | Autore                                                                                                    |                 |
| And the second second                                                                                                    | and must been strong                                                                                                    | hand minute   | muslatio                                                                                                    |                 |
| farmers have                                                                                                    | why more drawn't by man                                                                                                    | Ortext        |                                                                                                    |                 |
|                                                                                                    | and reason between management of the second second se | MA Vision     | Added                                                                                                    |                 |
| 10/2017 2011                                                                                                    | and press from a collecter and may                                                                                                    | April Western | mariation                                                                                                    | · biebe mebbler |
|                                                                                                    | and prove speculate                                                                                                    | Add Witness   | Austable                                                                                                    | *               |
|                                                                                                    | AND PARAMETERS OF                                                                                                    | Ophi, Wassey  | Availability                                                                                                    | +               |
|                                                                                                    | the rear and Manfall service                                                                                                    | perio would   | matable                                                                                                    |                 |
|                                                                                                    | With strengt preventings                                                                                                    | BKK Missen    | mulatie                                                                                                    |                 |
|                                                                                                    | the closer platter gloves the active                                                                                                    | 265 Water     | Augulatio                                                                                                    | 1               |
|                                                                                                    | WW Proval American                                                                                                    | AGA Workers   | muniation                                                                                                    |                 |
|                                                                                                    | and inside the down                                                                                                    | 1000, Wagner  | mature                                                                                                    |                 |
|                                                                                                    | and Plane Press and                                                                                                    | MA trave      | in splatfin                                                                                                    |                 |
|                                                                                                    | and prove later of Sig Julies                                                                                                    | Galarii       |                                                                                                    | 1.2             |
|                                                                                                    | ally young through an allows                                                                                                    | 963, Tauget   | matthe                                                                                                    |                 |
|                                                                                                    | and Stand Print and                                                                                                    | and blocks    | augustatia 1                                                                                                    |                 |

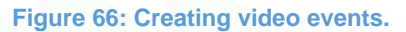

#### 5.2.3 Connecting to the mobile device template (OBC)

The MiX Vision C6D-AI device can be connected on the mobile device template. It is connected to the **SP** line. This type indicates that there is no direct communication between the camera unit and the on-board computer.

- Click Manage.
- Under Config Admin, click Templates.
- Click on the Mobile device templates tab on the left.

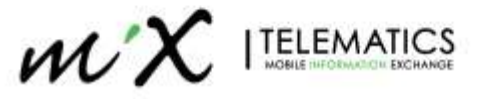

- Search for the relevant mobile device template in the list.
- Scroll down to the line connections and look for the SP line.
- Click on "not connected".
- Select the Streamax C6D-AI (Standalone) device from the drop down list of peripheral devices.
- Click Save.

Note: Only the MiX 4000, MiX 6000, MiX 6000LTE and FM units supports the C6D-AI device.

Edit mobile device template: VW Caddy i i Fuel Not connected -11 Not connected 12 Not connected 8 -14 Not connected -1S Not connected = 16 Not connected -17 Not connected 18 Not connected D1 Not connected 02 100 Fast curnected. 03 04 Not connected 51 Not connected \$2 0 Not connected. 53 Not connected 54 Not connected 200 ×. Not connected 0B1 GPS module 2 082 GSM module OB3 Not connected OB4 4+ SP J

#### Figure 67: Configuring the mobile device template

#### 5.2.4 Link device serial to your asset

Commission the MiX Vision AI device using the mobile device settings page for the specific asset.

When an asset is added to a configuration group with a connected C6D-AI peripheral, the details automatically appear on the asset's mobile device settings tab.

The MiX Vision C6D-AI 10-digit serial number can be entered in the input box. This number is printed on the label of the C6D-AI device.

- Click Monitor.
- Under Fleet Admin, click Assets.
- Search for the relevant asset and click the green asset description link to edit the asset details.
- Click on the Mobile device settings tab on the left.
- Scroll down to the Streamax details section and enter the 10 digit Streamax serial number.
- Click Save

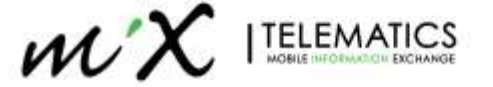

| Streamax details       |  |
|------------------------|--|
| Streamax serial number |  |
| 002B010A9A             |  |

Figure 68: Linking Device serial with the Asset.

Upon saving this information, the device is set to commissioned in MiX Fleet Manager and events that are configured to record video in the event template will then have video associated.

After commissioning the device, it will no longer be possible to edit the serial number, but the device can be changed or removed.

Please note, if a MiX Vision 1 script is associated to the mobile device template that is linked to the asset's configuration group, the MiX Vision C6D-AI details section will not be visible.

# 5.3 Record video for OBC events

You can enable video recording on a mobile device generated event in the event template on the event configuration page or on a specific event when using the MiX Vision AI device. This is only supported when the AD Plus is connected to a MiX OBC.

This is only available on Detailed and Notification events.

- Click Manage.
- Under Config admin, click Templates.
- Make sure Event templates are selected on the left.
- Search for the relevant template.

**TIP:** If you are looking for the event template of a specific asset, go to the Configuration groups menu under Config Admin, search for the asset and scroll to the left to view the asset's mobile device template and event template. Clicking the template will take you straight to the template's settings.

- Click the downwards arrow and select Edit.
- Scroll to the list of events that have been selected on the template (or select new events by clicking the Select events button.)
- Click on the green hyperlinked event, e.g. panic button pressed.

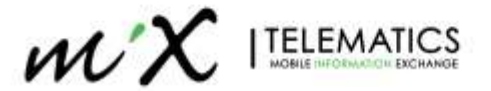

| righte                  |                                      | ä                         | 5# <b>1</b> |
|-------------------------|--------------------------------------|---------------------------|-------------|
| integration of          | Bvert template name                  | Click here to add         |             |
| t direct                | Among Product This area to had at    | INVESTIGATION DESCRIPTION |             |
| California (California) |                                      |                           | _           |
|                         | Test + :                             | Event type:               |             |
|                         | * stpatt threet losses               | Springe                   | 0           |
|                         | 3-Autoinen (menerg                   | Custow                    | 0           |
|                         | ) contract in                        | Cutter.                   | 0           |
|                         | 8-665181125                          | Cutter                    | 0           |
|                         | 2 - Auto Probabile Messari (IN 1918) | Canan                     | 0           |
|                         | 1. bit Prode track dr Yap. 3         | Quittern                  | 0           |
|                         | 1. Hold Proceeding Tenang            | Cuttors                   | 0           |
|                         | 1. Ani 7. Ani                        | Custert                   | 0           |
|                         | 1. And Personal Accesses (Card Days) | Battern                   | 0           |
|                         | 3 Peak (and ing Concerned 2 by).     | Gatern                    | 0           |
|                         | A And South Company Rept.            | Cutor                     | 0           |
|                         | Citch the event name                 | Eattory.                  | 0           |
|                         | I say true the                       | Outow                     | 0           |
|                         | The last type testing                | Outsee                    | 0           |
|                         | base public letter that              | Custow                    | 0           |
|                         | 0                                    |                           |             |

Figure 69: Adding and editing video events.

- Scroll down to the **Record** section.
- Enable recording of the event by checking the box next to Record event.
- Check the box next to Record video.
- Video recording cannot be enabled for summarised events
- Click Save

| t event template: R1 F | M 3316 Panic MiX Vision        |                                                            |                |  |
|------------------------|--------------------------------|------------------------------------------------------------|----------------|--|
|                        | Record                         |                                                            |                |  |
|                        | Record event                   | Recording type                                             |                |  |
|                        | 0 • 0 • 0 •                    | Detailed                                                   | •              |  |
|                        | Hurs Minutes Seconds           | Records the start and end of each occurrence of the event. |                |  |
|                        | Record actions                 |                                                            |                |  |
|                        | 📋 Start odometer               |                                                            | C End odometer |  |
|                        | Start position                 |                                                            | Z End position |  |
|                        | 2 🖪 Record video               |                                                            |                |  |
|                        | Record pulse count (fuel etc.) | E.                                                         |                |  |

#### Figure 70: Saving Events.

The event needs to be compiled and uploaded to the OBC's configuration as it is mobile device generated using the compile config feature. When the **trip is processed** the video footage is retrieved from the C6D-AI server for the date and time that the event occurred and is then associated to the event in MiX Fleet Manager.

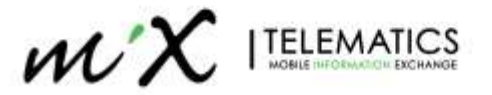

# 6 Advanced Settings

# 6.1 Standalone OBC settings

The MiX Vision AD Plus can be setup to generate the following OBC parameters:

- AVL rate
- Harsh Driving Events (Braking/Acceleration/Cornering)
- Overspeeding

#### 6.1.1 AVL Rate

There are 3 sections that can be used for AVL rate on the device. By default, only Constant Upload (every 30s) and GPS Heading Change is used.

- Constant Upload Mode: Fixed Time and distance interval upload
- Variable Upload Mode: Speed based interval and distance upload
- GPS Heading Change: Angle deviation upload

| Basic Setup  | < | 0                    | Or and the setting |         | • 050            |
|--------------|---|----------------------|--------------------|---------|------------------|
| Surveillance | < | Serial Port CAN      | Speed Location     | Mileage | A-GPS            |
| Collection   | ~ |                      |                    |         |                  |
| General      |   | Navigation Mode      | GPS                | •       |                  |
| Snap Setting |   | Constant Upload Mod  | e                  |         |                  |
| Alarm        | < | 🗹 Timing             | Interval Time      | 30      | (3 ~ 3600)Second |
|              |   | Distance             | Interval Distance  | 0.5     | (0.1 ~ 10)KM     |
|              |   | Variable Upload Mode | 9                  |         |                  |
|              |   | Moving Start         | Speed ≥            | 30      | (10 ~ 100)KM/H   |
|              |   |                      | Duration Time      | 60      | (5 ~ 600)Second  |
|              |   | 🗹 Timing             | Interval Time      | 60      | (3 ~ 3600)Second |
|              |   | Distance             | Interval Distance  |         | (0.1 ~ 10)KM     |
|              |   | Moving Stop          | Speed <            | 20      | (10 ~ 100)KM/H   |
|              |   |                      | Duration Time      | 300     | (5 ~ 600)Second  |
|              |   | 🗹 Timing             | Interval Time      | 60      | (3 ~ 3600)Second |
|              |   | GPS Heading Change   | 2                  |         |                  |
|              |   |                      | Deviation Angle    | 45      | (10 ~ 90)Degrees |
|              |   |                      | Duration Time      | 1       | (1 ~ 10)Second   |

Figure 71: GPS Positioning Configuration – AVL Rate.

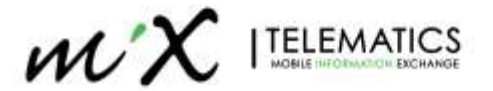

| Section                 | Subsection1        | Subsection2          | Explanation                                                                                         |
|-------------------------|--------------------|----------------------|----------------------------------------------------------------------------------------------------|
| Constant                | Timing             |                      | every x-seconds a position is sent                                                                  |
| Mode Upload             | Distance           |                      | every x-km a position is sent                                                                       |
|                         | Moving Start       | Speed                | Active above speed value                                                                            |
| Variable<br>Upload Mode |                    | Duration             | Keep the condition for x seconds you will move to moving start/ moving stop/ deviation angle status |
|                         | Timing             | Interval Time        | every x-seconds a position is sent for "Moving Start Speed"                                         |
|                         | Distance           | Interval<br>Distance | every x-km a position is sent for "Moving Start Speed"                                              |
| 1221                    | Moving Stop        | Speed                | Active below speed limit                                                                            |
|                         | C C                | Duration<br>Time     | Keep the condition for x seconds you will move to moving start/ moving stop/ deviation angle status |
|                         | Timing             | Interval<br>Timing   | every x-seconds a position is sent for "Moving Stop<br>Speed"                                       |
| GPS Heading             | Deviation<br>Angle |                      | Angle deviation when a position will be sent                                                        |
| Change                  | Duration<br>Time   |                      | Keep the condition for x seconds you will move to moving start/ moving stop/ deviation angle status |

#### 6.1.2 Harsh Driving Events (Braking/Acceleration/Cornering)

You can enable Harsh driving events via Config > Alarm > Advanced > Driver Behavior Alarm

| Basic Setup  | <  |                       |         |                         |     |                  |           |
|--------------|----|-----------------------|---------|-------------------------|-----|------------------|-----------|
| Surveillance | e. | Driver Behavior Alarm | Geo-Fe  | nce                     |     |                  |           |
| Collection   | ۲. |                       |         |                         |     |                  |           |
|              | ~  | Name                  | Enable  | Alarm Type              |     | Trigger          | Linkage   |
| O Base       |    | ACCEL2                |         | Alarm                   | ÷   | Setup            | Setup     |
| Video        |    | Real-Time:            | X:-0    | 016. Y: 0.043. Z: 0.96  | 34  | Auto Calibration | Calibrate |
|              |    |                       | 1 and 1 |                         |     |                  |           |
| Al App       |    | Installation Angle:   | HOIL    | 0.0°, Pitch. 0.0°, Yaw. | 0.0 |                  |           |
|              |    | 100HZ G-sensor vali   | ue 💌    |                         |     |                  |           |
|              |    | Self checking.        | Nom     | nal                     |     |                  |           |

Figure 72: Harsh Driving Events.

100HZ: Check the 100HZ G-sensor value. ACC is two packages per second, 50 entries each package

Offset is the acceleration from the resultant force in a certain axis direction. If the acceleration in the direction is greater than this value, an alarm will be triggered

- Harsh Braking: negative value in the x-axis;
- Hard Acc: positive value in the x-axis;
- Harsh Left Turn: positive value in the y-axis;
- Harsh Right Turn: negative value in the y-axis;
- Effective Time: a time period during which a cleared alarm is triggered again. Alarms triggered in this period are considered the same.
- Speed is the range at which the algorithm will be active.

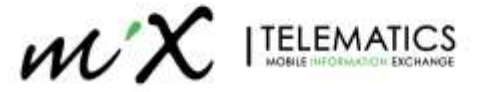

**Note** difference to MiX OBC i.e. accelerometer via GPS, which is more noisy so not directly comparable to a MiX OBC.

|                     |               | ACCEL2 Trigge  | r       |            |             |
|---------------------|---------------|----------------|---------|------------|-------------|
| Alarm Name          | Enable Offset |                | Speed   |            |             |
| Harsh Braking       | <b>0</b> .304 | (0.001 ~ 1)    | 0       | ~ 200      | (0~200)KM/H |
| Hard Acceleration   | <b>0</b> .124 | (0.001 ~ 1)    | 0       | ~ 200      | (0~200)KM/H |
| Harsh Left Turn     | ✓ 0.35        | (0.001 ~ 1)    | 0       | ~ 200      | (0~200)KM/H |
| Harsh Right Turn    | ✓ 0.35        | (0.001 ~ 1)    | 0       | ~ 200      | (0~200)KM/H |
| Shock               | ✓ x:          | 1 (0.1 ~ 8)    | Y: 1    | (0.1~8) Z: | 2 (0.1 ~ 8) |
| Effective Time      | 10            | (0 ~ 10)Second |         |            |             |
| Recommended Setting | Light Duty    | Medi           | um Duty | Heav       | y Duty      |
|                     | ≤ 6 tons      | ≤ 14 to        | l tons  |            | ns          |
|                     | Canc          | el             | ок      |            |             |

Figure 73: Harsh acceleration events settings.

#### **Default Settings:**

The recommended values can be set according to three types of vehicles: Light Duty, Medium Duty, and Heavy Duty. Tap the corresponding button and the recommended values will be filled in automatically.

#### **Recommended Setting**

The Light/Medium/Heavy Duty parameters shown below

A good starting point for Light vehicles in the last column "Custom"

| Event             | Light Duty | Medium Duty | Heavy Duty | Custom |
|-------------------|------------|-------------|------------|--------|
| Harsh Braking     | 0.5        | 0.4         | 0.4        | 0.304  |
| Hard Acceleration | 0.3        | 0.25        | 0.25       | 0.124  |
| Harsh Left Turn   | 0.35       | 0.35        | 0.35       | 0.35   |
| Harsh Right turn  | 0.4        | 0.35        | 0.35       | 0.35   |

#### 6.1.3 Overspeeding

The combination of Speed and Duration is used to trigger the speed alarm, that is, when the speed exceeds the set speed for a certain period of time, it is considered as a speeding alarm. *Config > Alarm > Base > Speed Alarm* 

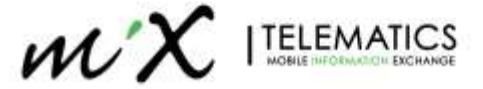

| View MDVI    |   | Playt | ack 🖵 I  | Live View | М      | aintenance | 🔲 log          | 🔁 Config |         |
|--------------|---|-------|----------|-----------|--------|------------|----------------|----------|---------|
| Basic Setup  |   |       |          |           |        |            |                |          |         |
| Surveillance | 4 |       | IO Alarm | Speed Ala | rm Pa  | nel Alarmi | GPS Alarm      |          |         |
| Collection   | K |       |          |           |        |            |                |          |         |
|              |   |       | Nar      | ne 👘      | Enable | Alarm      | Туре           | Trigger  | Linkage |
| Ø Bine       |   |       | Overs    | peed      |        | Alarm      | (1 <b>9</b> 1) | Setup    | Setup   |
| Video        |   |       |          |           |        |            |                |          |         |
| 🗘 Advanced   |   |       |          |           |        |            |                |          |         |
| 🌡 ΑΙ Αρρ     |   |       |          |           |        |            |                |          |         |
|              |   |       |          |           |        |            |                | Detault  | Save    |

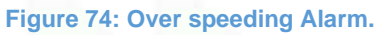

### Trigger Settings:

| Overspeed Trigger           |        |                 |  |  |  |  |  |
|-----------------------------|--------|-----------------|--|--|--|--|--|
| Preload Speed<br>Difference | 10     | (0 ~ 200)KM/H   |  |  |  |  |  |
| Speed                       | 100    | (1 ~ 200)KM/H   |  |  |  |  |  |
| Duration Time               | 10     | (0 ~ 255)Second |  |  |  |  |  |
|                             | Cancel | ок              |  |  |  |  |  |

Figure 75: Over speeding alarm configuration.

- *Preload Speed Difference* is a value for speed warning. For example, the speed threshold is 100 and the warning speed difference is 10, when the speed reaches 90, a voice alarm will be triggered.
- Speed: Selected speed value to use.
- *Effective Time*: a time period during which a cleared alarm is triggered again. Alarms triggered in this period are considered the same and no voice or alarm will be triggered.

# 7 Log Your Work

Double check the installation quality and confirm there are no abnormalities.

- Check that the parameter settings have been saved and take a screenshot.
- Capture a video of the video image quality.

Take a picture of all the equipment and of the entire operation after installation is completed.

- Take a picture of all camera locations.
- Take a picture of cab after installation.

Photos and screenshots must be taken during installation for operations and maintenance tracking.

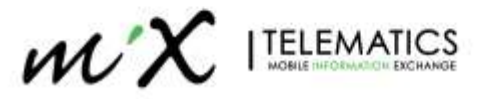

- Collecting Vehicle Information (Includes the appearance of the car, driving cockpit before installation, and vehicle information plate)
- Equipment location in cab after installation
- Position of the anchored Main unit and connected wiring
- Software version status

| [X1]                | 📰 General        | Preview                  | 🖺 Playback      | ## Preferen | ces        |
|---------------------|------------------|--------------------------|-----------------|-------------|------------|
| ()<br>Marian lafa   | Device Model     | X1 4.0                   |                 |             |            |
| version into        | Name             | Current Version          |                 | Upgrade     |            |
| A Caracter Dativity | Firmware Version | X1V4.0_V262.C_T19        | 0712.02         | ~           |            |
| Green Driving       | MCU Version      | T19051403                |                 | ъ.          |            |
| Maintenance         | Peripheral       |                          |                 |             |            |
| *                   | IPC              |                          |                 | 습           |            |
| Hardware Config     | RWatch Version   | RWATCH-P01-STM3          | 2-MCU-T19051311 | ٢           |            |
| 0ther               |                  |                          |                 |             |            |
|                     |                  |                          | IPC Linorade    |             |            |
|                     |                  |                          | n o opgidde     |             |            |
| Select<br>All       | Channel          | Current Version          |                 | Upgr        | ade Result |
|                     | 4                | RMVST_DSM_T201<br>A09221 | 8092203-T17083  | 102-        |            |
|                     |                  |                          |                 |             |            |
|                     |                  |                          |                 |             |            |
|                     |                  |                          |                 |             |            |
|                     |                  |                          |                 |             |            |
|                     |                  |                          |                 |             |            |

Figure 76: Software version Screenshots

Examples of screenshot showing Driver Camera during installation/Calibration

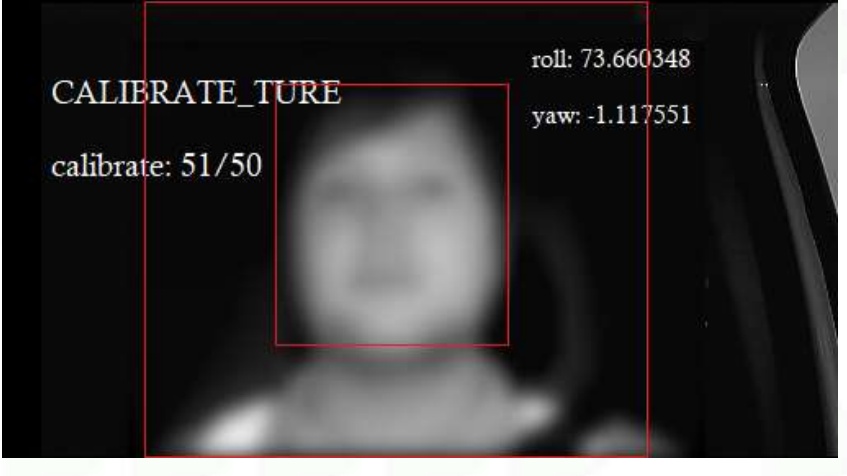

Figure 77: Screenshot of Driver Camera Calibration.

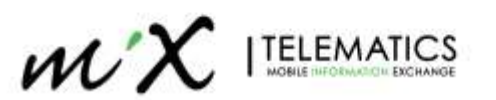

#### ADAS calibration interface

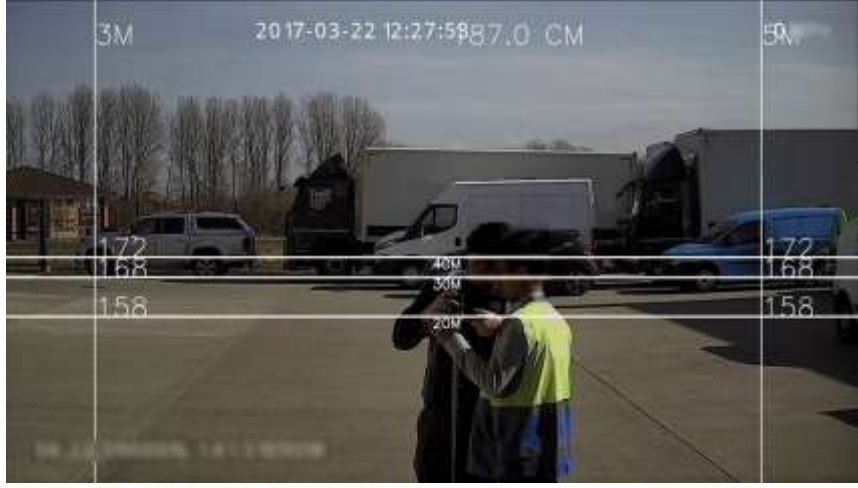

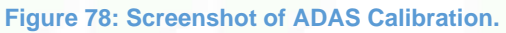

# Speed source settings

| [X1]          | 🖽 General          | Preview       | 🗄 Playback         | III Preferences | I.   |
|---------------|--------------------|---------------|--------------------|-----------------|------|
| Basic Setup   |                    |               |                    |                 |      |
| Regist Info   | Sensor Senial Port | Speed Milespe | Network Flow Limit | Line            |      |
| Time Setup    | Unit               |               | мрн                |                 |      |
| C Stanup      | Source             |               | Pulan              |                 |      |
| 💄 User Setup  |                    |               |                    |                 |      |
| Network       | Calibration Mode   |               | trpot Manually •   | Start           |      |
| Application   |                    |               | Calc               | ulate           |      |
| 📷 Other Setup | Putse Ratio        |               | 57936Per Mile      |                 |      |
| கொ            |                    |               |                    |                 |      |
| Surveillance  | 1                  |               |                    | Default         | aww. |

Figure 79: Screenshot of Speed Source Calibration.

#### Server connection status

| [X1]                 | 🖽 Gener         | al Q           | Preview       | 🗄 Playback            | III Preferences |  |
|----------------------|-----------------|----------------|---------------|-----------------------|-----------------|--|
| SP<br>Basic Info     | Current Status  | History Status | Server Status | Sensor Status   Of    | ID Data         |  |
| (2)                  | Center Server 1 | Connected St   | atus Di       | sconnected            |                 |  |
| oeo<br>Device Module |                 | Network Type   | 0             | immunication Module 1 |                 |  |
| 2                    |                 | Protocol Type  |               | 96A                   |                 |  |
| Storage Device       |                 | Server Addres  |               | 37.179.33             |                 |  |
| 6                    |                 | Port           |               |                       |                 |  |
| Version Info         | Center Server 2 | Connected St   | atus Di       | sconnected            |                 |  |
| 8                    |                 | Network Type   |               | mmunication Module 1  |                 |  |
| Green Driving        |                 |                |               |                       |                 |  |

Figure 80: Screenshot of Server configuration and status.

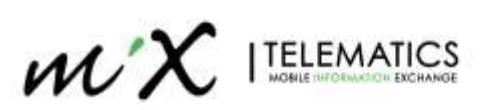

#### Sensor status

| [X1]                  | 🖭 Gene         | ral []         | Preview        | 🗄 Playback    | III Preferences | 4 |
|-----------------------|----------------|----------------|----------------|---------------|-----------------|---|
| Sauc trilo            | Current Status | History Status | Server Status  | Sensor Status | OBD Data        |   |
| Å                     | 10.5           |                | Low Level      |               |                 |   |
| 0.00<br>Device Module |                |                |                |               |                 |   |
| 별                     | 10.6           | IO Status      |                |               |                 |   |
| Storage Device        |                | i0 Use         | Nane           |               |                 |   |
| 0                     | 10 7           | 10 Status      |                |               |                 |   |
| Version Info          |                | 10.Use         | Left Steering  |               |                 |   |
| 8                     | 10.8           | 10 Status      | Low Level      |               |                 |   |
| Green Driving         |                |                | Right Steering | a             |                 |   |

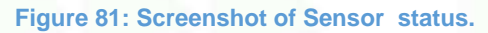

Vehicle registration information

| [X1]          | 🐨 General                 | Preview | 🗄 Playback | III Preferences |   |
|---------------|---------------------------|---------|------------|-----------------|---|
| Basic Setup   |                           |         |            |                 | 2 |
| () Hogistowia | Basic Information Albox   | anfo    |            |                 |   |
| ① Time Setup  | Device Info               |         |            |                 |   |
| 🖒 Startup     | Serial Number             |         | 0099000486 |                 |   |
| 💄 User Setup  | Device ID                 |         |            |                 |   |
| Network       | Vehicle info              |         |            |                 |   |
| Application   | Vehicle Plate             |         | X1         |                 |   |
| 💱 Other Setup | Vehicle Num               |         |            |                 |   |
| GB ITS        | Une Number<br>Driver Info |         |            |                 |   |
| Surveillance  | Driver Number             |         |            |                 |   |
| T Live View   | Driver Name               |         |            |                 |   |
| Record        |                           |         |            |                 |   |
| al IPC Setup  |                           |         |            |                 |   |

Figure 82: Screenshot : vehicle Information.

# Camera Field Of View (FOV)

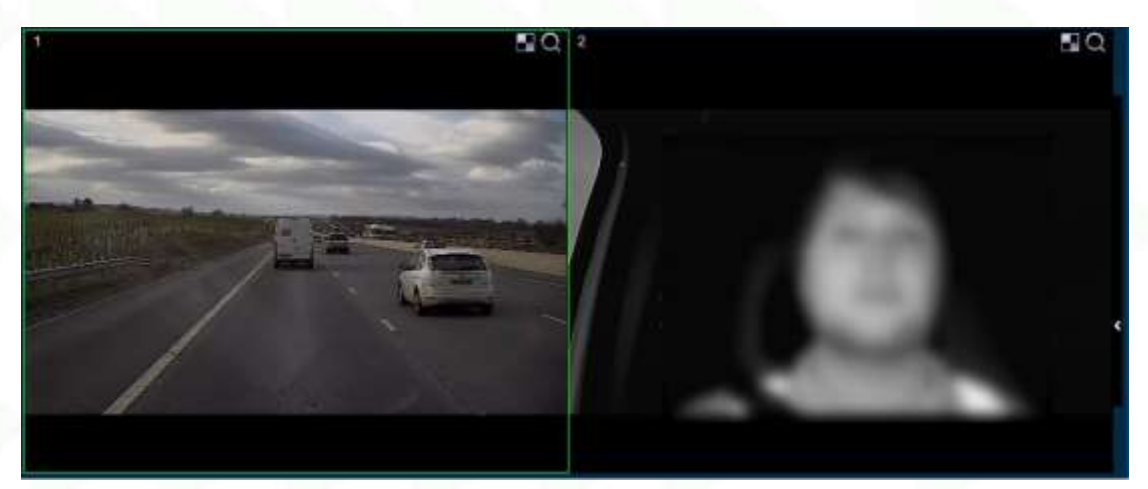

Figure 83: Screenshot of Frontal Camera

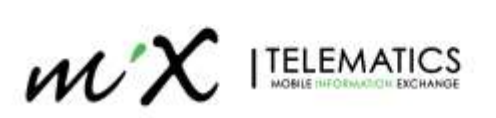

# 8 Installation Troubleshooting

#### **LED Status Indicator**

- Long time off: indicates power supply is off.
- Steady red light: The power is on, it is starting up and the power is not completed.
- Red light flashes per second: Indicates that the boot is completed, but the module is faulty.
  Faults include no GPS module, no WIFI module, no SD card, channel video loss.
- Steady green light: Indicates normal operation with no module failure.
- LED flashes 2 times per second: Indicates that SW is being upgraded.

### Can't find the MiX Vision AI WiFi hotspot in the APP?

- Check that the device is powered on and receiving steady power. The Green light LED on the main unit indicates that the device is "ON".
- Main unit WiFi works on AP (Access Point) mode only for 2 mins after each reboot and it will change to Client mode thereafter.

#### The system cannot start.

- Check the input power, whether the power wire is connected correctly, whether the ground wire is connected back to the battery, and whether the fuse on the power wire is in good condition.
- Check whether the ignition signal wire input to the power shows a voltage higher than 7V.

#### The device restarts uninterruptedly.

- Check whether the battery voltage is fluctuating. if it goes below the device's start-up voltage, the device would always restart.
- A faulty SD card may cause the device to restart. Remove the storage part and check whether it is damaged.

#### The device cannot record.

- Check whether the SD Cards are correctly installed, and whether they can be read normally in a computer.
- Check if the SD cards are formatted. The SD card should be formatted before normally storing record files.
- Check whether there is video signal input into the device from camera, and whether there is video/image on the screen.

#### There is no voice in record file?

- Access to Video Channel Settings, check if Audio is set to ON.
- There must be video input into the channel for recording and it must record normally.

#### The GPS works abnormally.

- Check whether the GPS antenna is installed correctly. There is a silk print logo on the GPS antenna holder behind the host device.
- Check whether the antenna receiver is sheltered. It should not be covered by any stuff, which may cause it to not receive signals.
- Environmental influence such as tree shades, being inside a tunnel, driving near tall buildings or elevated roads, thunderstorms or other weather influence, etc. can also cause signal loss or reception of wrong signals.

#### The device cannot shut down in ignition switch mode.

• Check if the ignition line connection mode is correct; and check whether there is voltage on ignition yellow line when the key is turned off.

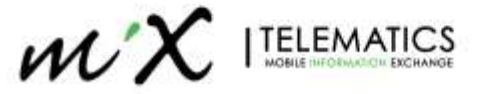

• If the device has been set with schedule recording, it can't shut down if it is still during recording time of the task table.

# 8.1 Useful SMS commands

In some cases where incorrect settings was accidently applied to a unit like APN settings, you have the ability to SMS these settings to the device.

- Device needs to be online for SMS to take.
- Please do not forget the "!" at the end of the string.
- If you make an error, a error message will be send back.

Each section has a unique identifier and structure shown on each section below.

#### 8.1.1 APN setting change

Only APN name can be set and not username and password.

#### Identifier: SAPN

Structure: 99+username,+password,+SAPN+(APNname)!

- Example: 99admin,admin,SAPNinternet!
  - Result: "internet" APN programmed

#### 8.1.2 Server Setting change

Maximum of 2 servers can be set via SMS command. Identifier: SMCM

Structure: 99+username,+password,+SMCM+server1+enable/disable,+Enable,+N9M Register Server,+N9M Media Server,+N9M Register Server Port, server2+enable/disable,+Enable,+N9M Register Server,+N9M Media Server,+N9M Register Server Port!

- Example: 99admin,admin,SMCM1,stm.au.mixtel.com,stm.au.mixtel.com,20001,20001!
  - Result: server1 set to stm.au.mixtel.com
- Example:

99admin,admin,SMCM1,stm.au.mixtel.com,stm.au.mixtel.com,20001,20001,2,1,stm.za.mixtel.com,st m.za.mixtel.com,20001,20001!

Result: server1 set to stm.au.mixtel.com and server2 set to stm.za.mixtel.com

#### 8.1.3 Wi-Fi settings change

You can enable or disable Wi-Fi via SMS command and also select what mode (Client/AP) the Wi-Fi needs to be. The identifier is one of 3 Mode selections

- WIFIO = Disable (Capital letter "O" and not number zero)
- WIFI1 = Client Mode
- WIFI2 = AP Mode

#### 8.1.3.1 Disable Wi-Fi

Structure: 99+username,+password,+Mode,+!

- Example: 99admin,admin,WIFIO!
  - Result: disable Wi-Fi

#### 8.1.3.2 Client Mode

Structure: 99+username,+password,+Mode,+EncryptionType,+ESSID,+password,StaticDynamicIP,+! StaticDynamicIP: 0 = static IP; 1 = dynamic IP.

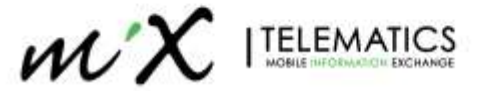

- **Example**: 99admin,admin,WIFI1,WEP,streamax,streamax,1!
  - Result: Wi-Fi set to Client mode with WEP encryption, ESSID and password set to "Streamax" with dynamic IP address
- **Example**: 99admin, 120223, WIFI1, WPA/WPA2-PSK, streamax, streamax, 1!
  - Result: Wi-Fi set to Client mode with WPA/WPA2-PSK encryption, ESSID and password set to "Streamax" with dynamic IP address
- Example: 99admin,120223,WIFI1,WPA2.ENTERPRISE,streamax,streamax,streamax,1!
  - Result: Wi-Fi set to Client mode with WPA2.ENTERPRISE encryption, ESSID and password set to "Streamax" with dynamic IP address

#### 8.1.3.3 AP Mode

Structure: 99+username,+password,+Mode,+EncryptionType,+ESSID,+password,+enable/disable+!

- **Example**: 99admin,admin,WIFI2,WPA,streamax,streamax,1!
  - o Result: Wi-Fi set to AP mode with WPA encryption, ESSID and password set to "streamax"
- **Example**: 99admin,120223,WIFI2,WEP,streamax,streamax,1!
  - o Result: Wi-Fi set to AP mode with WEP encryption, ESSID and password set to "streamax".
- Example: 99admin,120223,WIFI2,NONE,streamax,1!
  - o Result: Wi-Fi set to AP mode with No encryption, ESSID set to "streamax" and no password.

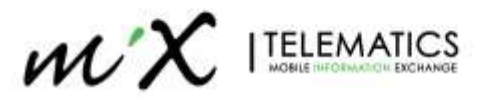

# 9 Firmware and Configuration upgrade (optional steps)

This step is only done if required. By default the devices will come with the latest FW and configuration file pre-loaded per region from the factory.

FW upgrade to be done via Web-browser.

#### • Connecting to the C6D-AI

**NOTE:** the Wi-Fi name of the unit will be ST\_xxxxxxxx (example: ST-002B010A9A) where the xxxxxxx refer to the devices internal serial number.

- Power the device up by switching on Ignition.
- Connect to the devices Wi-Fi

| ¥a.       | ST-ST_0028010A9A<br>Open<br>Other people might t<br>send over this netwo    | be able to see<br>rk<br>noally         | e info you               |
|-----------|-----------------------------------------------------------------------------|----------------------------------------|--------------------------|
| Netwo     | HP-Print-CD-Deskjet<br>vork & Internet settin<br>se settings, such as makin | 4640 series<br>ngs<br>g a connection r | natured.                 |
| di<br>wen | ې<br>Aeplane mode                                                           | adl<br>Cellular                        | 0j0<br>Mobile<br>hotupot |
|           | ~ 🛥 🖽 dii 👽                                                                 | ENG 08.5                               | 5:52<br>ep 2020 🕤        |

Figure 84: Selecting the C6D AI hotspot.

- On any web browser go to the URL: <a href="http://192.168.240.1/login/default.html">http://192.168.240.1/login/default.html</a>
  - Only the admin user have access via web browser.
  - User name and password: admin/admin

|  |           | Language | English |  |
|--|-----------|----------|---------|--|
|  | User Name | admin    |         |  |
|  | Password  |          | ۲       |  |
|  | Remember  |          | Login   |  |
|  |           |          |         |  |

Figure 85: Login into the internal configuration tool.

# 9.1 Firmware Upgrade

The latest FW upgrade package can be requested.

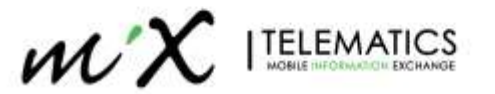

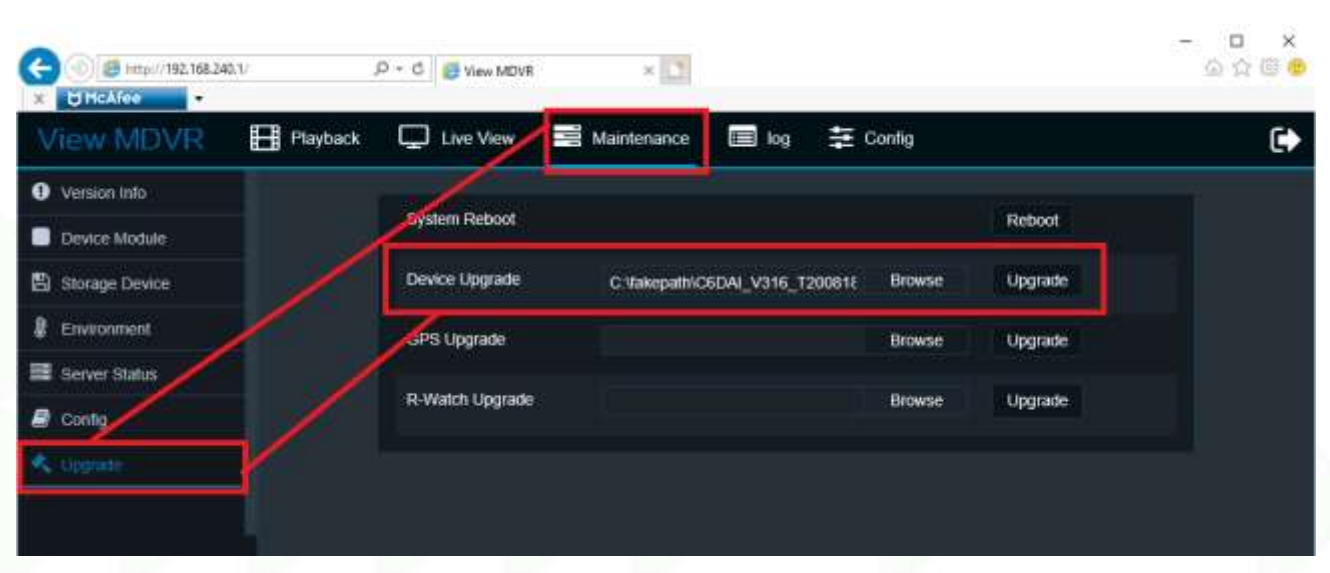

Go to **Maintenance** > **Upgrade** > **Device Upgrade**. Browse the latest FW package and press **Upgrade**.

Figure 86: Selecting file to be upgraded.

You will see this message during the upgrade process.

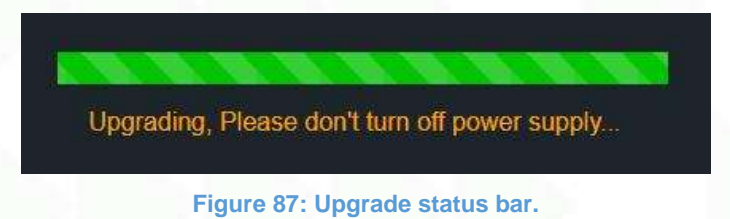

**NOTE:** Monitor your Wi-Fi connection, the Wi-FI will disappear once upgrade process start, when you see the Wi-Fi for the unit again, you need to reconnect to it to complete the process.

# 9.2 Load Default Config

On a Web-browser go to the URL: <u>http://192.168.240.1/login/default.html</u> Enter default user name and password. *admin/admin* 

The latest Config file can be requested

Go to Maintenance > Config > Import Parameters. Browse the latest Config file and press Upgrade.

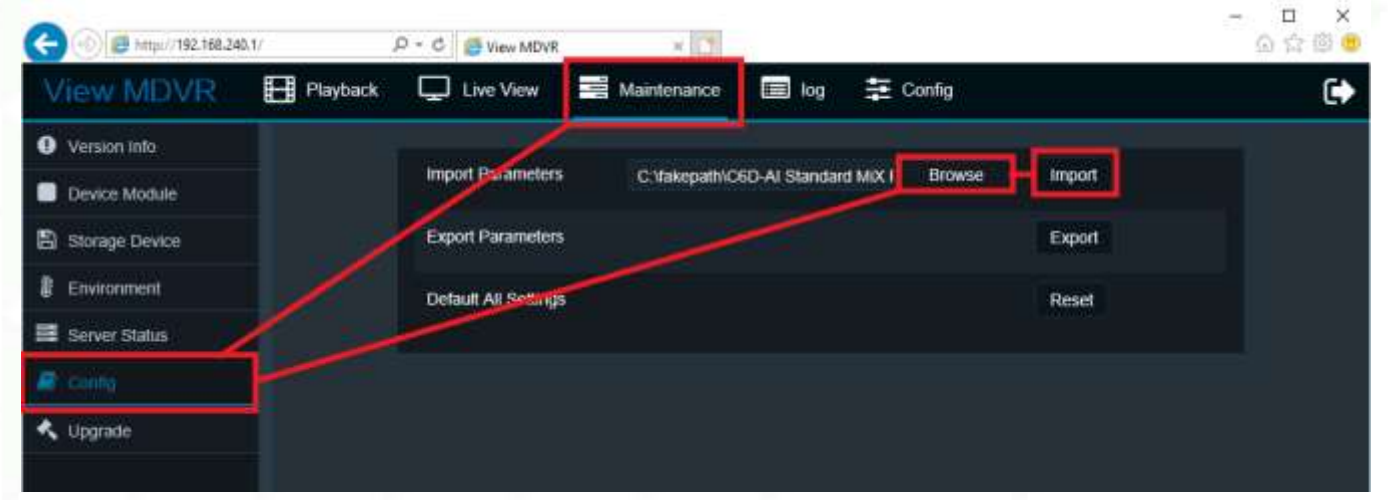

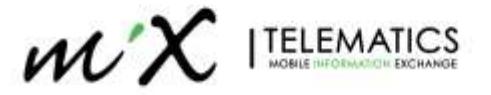

Figure 88: Updating the Device configuration.

### 9.3 APN Setup

Enter the APN details of the SIM Card you intent to use. Default is "internet"

Go to **Config** > **Basic Setup** >**Network** > **Communication Module.** Change the APN details to that of your SIM provider and press **SAVE** to save the settings.

| Regist Info    |    | Server Selup      |                |                    |         |  |
|----------------|----|-------------------|----------------|--------------------|---------|--|
| O Tama Robert  |    |                   | WIFI Communica | ation Module Buelr | adh A87 |  |
| O title semp   |    | ///               |                |                    |         |  |
| 🖒 Startup      |    | Server Type       | LTE-FDO        |                    |         |  |
| 🏝 User Setup   |    | Network Type      | Mbc            | 1 7 <b>4</b> 8     |         |  |
| @ Nethicki     |    | Diating Parameter |                | <u> </u>           |         |  |
| IR Application | -  | APN               | internet       |                    |         |  |
| Noice Setup    |    | User Name         | guest          |                    |         |  |
| FaceCompare    |    | Password          | *****          |                    |         |  |
| aveilance      | ¢  | Number            | -994           |                    |         |  |
| ollection      | ¢  | Certification     | CHAP           |                    |         |  |
| iann.          | \$ |                   |                | $ \rightarrow $    |         |  |

Figure 89: Setting up the APN.

# 9.4 Firmware and Configuration upgrade OTA (optional steps)

Over the air updates of Firmware and Configuration is possible. Before this step can be done the unit must have been calibrated and confirmed operation on MiX Fleet Manager.

Please log a SR if this is required as limited access to this platform is available.

-END-

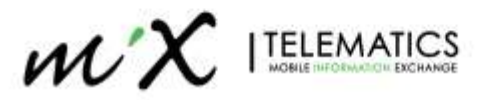